# Instalación y configuración de Zentyal Server, Para la implementación de servicios

Diana Carolina Gómez, Jamer David Viloria Julio, Christian Camilo Ceballos Mauricio de Jesús Fernandez, Carlos Alberto Painchault Álvarez

> Escuela de Ciencias Básicas Tecnologías e Ingeniería Universidad Nacional Abierta y a Distancia – UNAD Bogotá, Colombia 2019 dianagomez90@hotmail.com jamerviloria@hotmail.com chrisber0923@gmail.com mauriciofernandezblanco@hotmail.com cpainchault@hotmail.com

**Resumen-** En este artículo se abordar la implementación de Zentyal Server 6.0 como plataforma para la administración de la Infraestructura IT, a través de la realización de cinco temáticas establecidas, donde se explicará de manera técnica la puesta en marcha de soluciones tecnológicas basadas en open source.

Palabras Clave: Linux, Zentyal, distribución, interfaz, Firewall, VPN, DHCP, DNS, Proxy, File Server, Dominio, Ubuntu.

# I. INTRODUCCIÓN

En el mercado actual existen distintas plataformas y/o herramientas para la administración de la Infraestructura IT dentro de una organización, en este artículo se pretende dar de forma objetiva el por qué se puede usar Zentyal Server como plataforma de servicios para la administración de estos, como lo son: DNS Server, DHCP Server, Controlador de Dominio, Proxy no transparente, Firewall o Cortafuegos, File Server, Print Server y VPN.

#### II. INSTALACIÓN DE ZENTYAL SERVER 6.0

#### A. Requisitos

El correcto funcionamiento Zentyal Server 6.0, dependerá de los módulos que se instales y los usuarios que usen los servicios, por lo cual es necesario contar con mínimo las siguientes características de hardware:

2 GB de RAM, 8 GB de disco duro, procesador de 2 GHZ, tarjeta de red.

#### B. Descarga de Zentyal Server 6.0

Para iniciar con la instalación de Zentyal lo primero que se hace es realizar la descarga de la imagen ISO desde el sitio oficial de producto URL: https://zentyal.com/es/inicio/

# Proceso de Instalación Zentyal Server 6.0

日本語

ქართული

Khmer ಕನ್ನಡ

Казак

Dzongkha

Ελληνικά

English

Esperanto

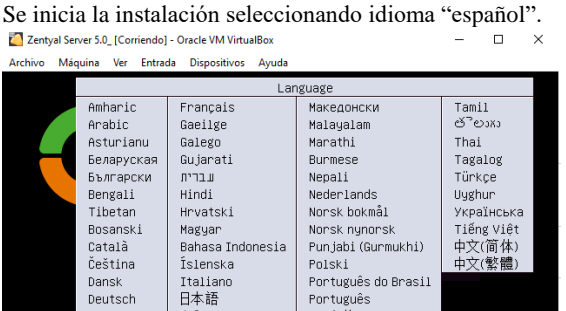

Español 한국어 Slovenčina Kurdî Slovenščina Eesti Euskara Lao Shqip Lietuviškai Српски اس اف Suomi venska F5 Accessibilit F6 0 F2 Langu ^ 🐑 🌈 🕬) ESP  $\Box$ 

Română

Русский Sámegillii සිංහල

Figura 1. Se inicia el Wizard de Instalación de Zentyal

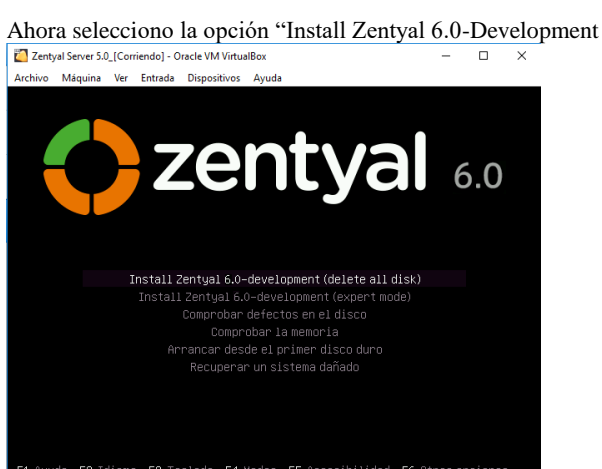

🖸 💿 🕼 🖶 🄗 🗐 🖳 🚰 🕅 🖉 💽 CTRL DI へ 空 ╔ (小)) ESP 4:39 p.m. 12/05/2019 e<sup>R</sup>

Figura 2. Menú para Instalación Zentyal

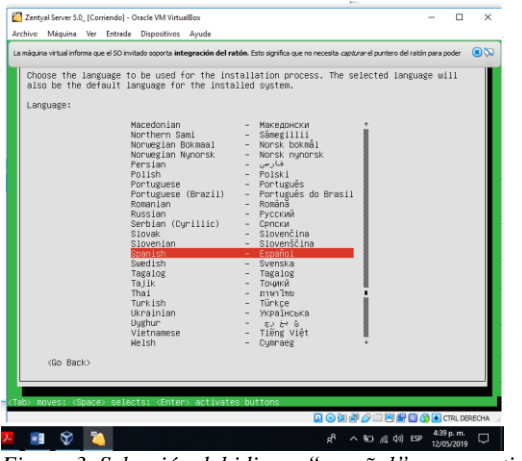

Figura 3. Selección del idioma "español" para continuar:

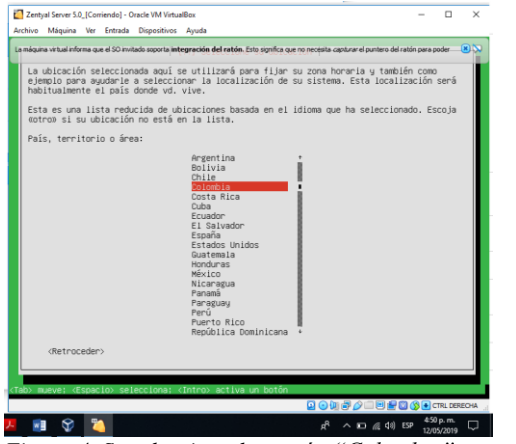

Figura 4. Se selecciona la región "Colombia" para continuar

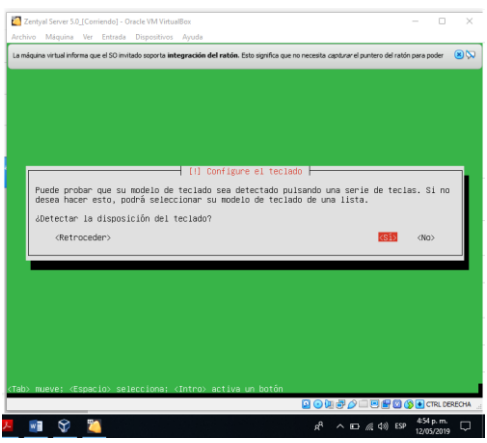

Figura 5. Reconocimiento del teclado

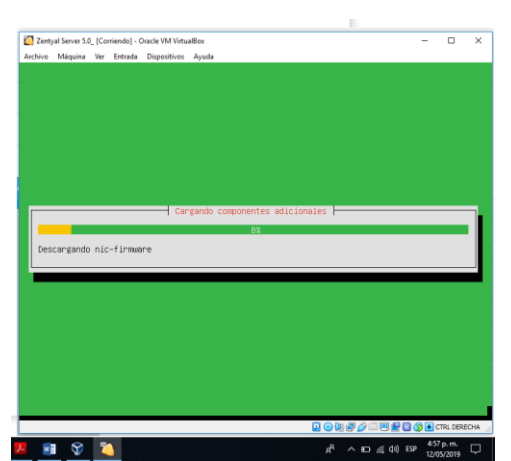

Figura 6. Inicia el proceso de copia de archivos y componentes.

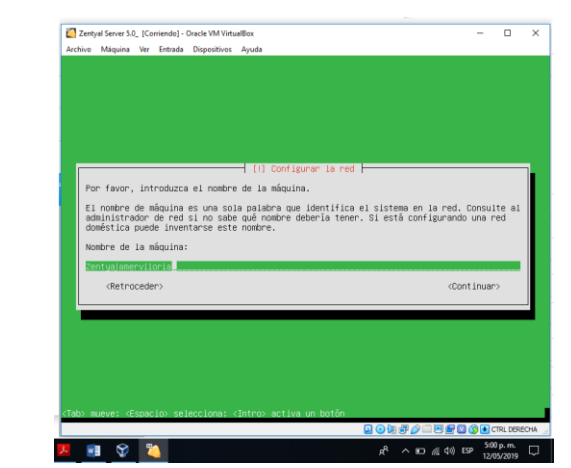

Figura 7. Cargados los archivos se le da nombre a la Maquina.

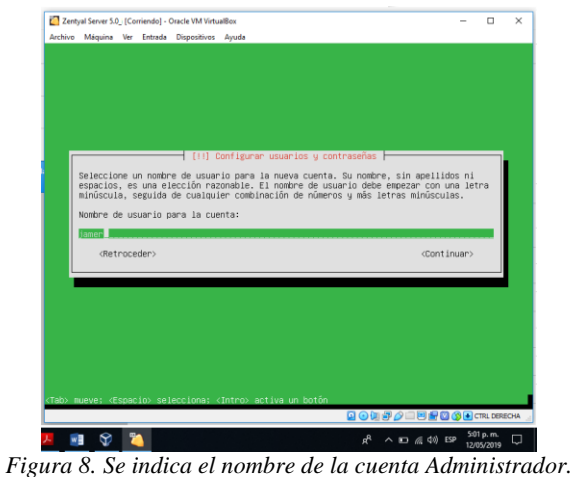

| irchivo Máquina                                                                                                    | Ver Entrada                         | Dispositivos              | Ayuda        |              |              |             |          |       |  |
|----------------------------------------------------------------------------------------------------|-------------------------------------|---------------------------|--------------|--------------|--------------|-------------|----------|-------|--|
|                                                                                                    |                                     |                           |              |              |              |             |          |       |  |
|                                                                                                    |                                     |                           |              |              |              |             |          |       |  |
|                                                                                                    |                                     |                           |              |              |              |             |          |       |  |
|                                                                                                    |                                     |                           |              |              |              |             |          |       |  |
|                                                                                                    |                                     |                           |              |              |              |             |          |       |  |
|                                                                                                    |                                     | - [11] C                  | onfigurar us | uarios y com | ntraseñas 🖡  |             |          | _     |  |
| Una buena<br>y debe cam                                                                                                    | contraseña<br>biarse regu           | debe conter<br>ilarmente. | ner una mezc | la de letras | s, números y | ∣ signos de | e puntua | ción, |  |
| Elija una                                                                                                    | contraseña                          | para el nue               | evo usuario: |              |              |             |          |       |  |
|                                                                                                    |                                     |                           |              |              |              |             |          | -     |  |
| 100000000000000000000000000000000000000                                                                                                    |                                     |                           |              |              |              |             |          |       |  |
| [] Show P                                                                                                    | assword in                          | Clear                     |              |              |              |             |          |       |  |
| ( ) Show P                                                                                                    | assword in ceder>                   | Clear                     |              |              |              | <           | Continua | r>    |  |
| [ ] Show P<br><retro< td=""><td>assword in<br/>ceder&gt;</td><td>Clear</td><td></td><td></td><td></td><td>&lt;</td><td>Continua</td><td>r&gt;</td><td></td></retro<> | assword in<br>ceder>                | Clear                     |              |              |              | <           | Continua | r>    |  |
| ( ) Show P<br><retro< td=""><td>assword in<br/>ceder&gt;</td><td>Clear</td><td></td><td></td><td></td><td>&lt;</td><td>Continua</td><td>n&gt;</td><td></td></retro<> | assword in<br>ceder>                | Clear                     |              |              |              | <           | Continua | n>    |  |
| ( Show P<br>(Retro                                                                                                    | assword in<br>ceder>                | Clear                     |              |              |              | <           | Continua | r>    |  |
| (] Show P<br><retro< td=""><td>assword in<br/>ceder&gt;</td><td>01ear</td><td></td><td></td><td></td><td>đ</td><td>Continua</td><td>r&gt;</td><td></td></retro<>     | assword in<br>ceder>                | 01ear                     |              |              |              | đ           | Continua | r>    |  |
| (] Show P<br>(Retro                                                                                                    | assword in<br>ceder>                | Clear                     |              |              |              | d           | Continua | r>    |  |
| ( ) Show P<br>(Retro                                                                                                    | assword in<br>ceder>                | Clear                     |              |              |              | ~           | Continua | n>    |  |
| (Retro                                                                                                    | assword in<br>ceder>                | Clear                     |              |              |              | 4           | Continua | r>    |  |
| (Retro                                                                                                    | assword in<br>ceder><br>spacio> sel | Clear<br>lecciona; <      | Intro> activ | a un botón   |              | ۍ<br>۱      | Continua | (7)   |  |

Figura 9. Se asigna una contraseña a la cuenta Administrador

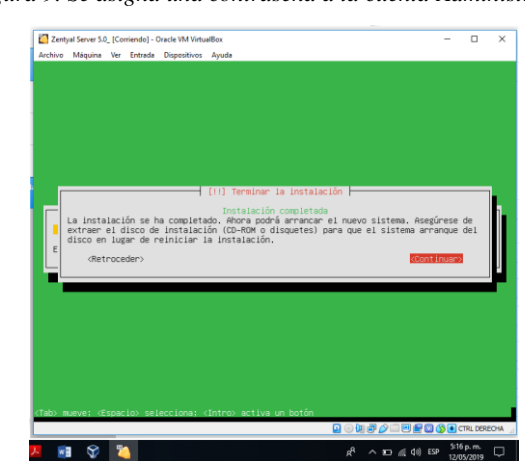

Figura 10. Finalización del Wizard de instalación.

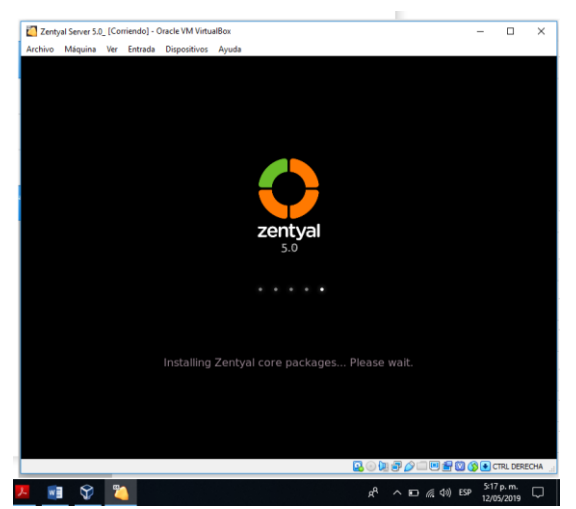

Figura 11. Inicio del Sistema Operativo Zentyal Server

En la siguiente imagen podemos ver el sistema Zentyal ya iniciado, para gestionar los servicios ingresamos usuarios y contraseña de administrador.

| 🕃 Campus Virtual - Universidad No. 🗙 📔 🕃 Course: DIFLOMADO DE PROFUT 🗴 | O Zeetyal X +          | -      | σ | × |
|------------------------------------------------------------------------|------------------------|--------|---|---|
| ← → C ▲ No es seguro   Mttps://192.168.0.3/8443/Login/Index            |                        | \$     | θ |   |
|                                                                        | Zentyal                |        |   |   |
|                                                                        | Useario                |        |   |   |
|                                                                        | jamer                  |        |   |   |
|                                                                        | Contrasta              |        |   |   |
|                                                                        | ENTRAR                 |        |   |   |
|                                                                        | Created by 2005x8.5.1. |        |   |   |
|                                                                        |                        |        |   |   |
|                                                                        |                        |        |   |   |
|                                                                        |                        |        |   |   |
|                                                                        |                        | 7.01.0 |   | _ |

Figura 12. Interfaz de administración web Zentyal Server

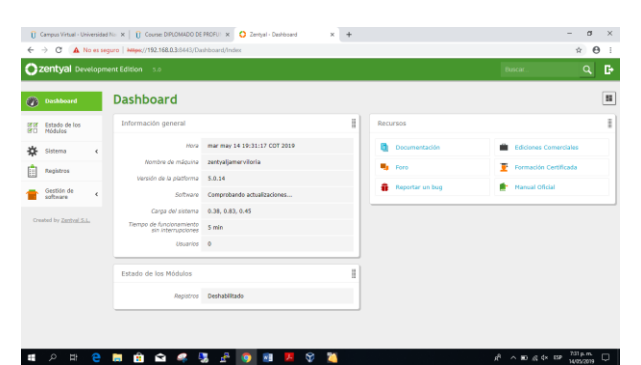

Figura 13. Interfaz de administración con sus módulos

Antes de cualquier operación o procedimiento, se deben instalar todos los paquetes y servicios.

| tabur  barbar brain  barbar brain  barbar br | entyal Developme    |                                    |                      | Q 🗗 | EUARDAR CAMER |
|----------------------------------------------------------------------------------------------------|---------------------|------------------------------------|----------------------|-----|---------------|
| Image: Section 2016         Image: Section 2016                                                                                                    | software            |                                    |                      | Γ   | c             |
| NMM         Alan         Mail           wave         6.4         6.2           wave         6.2         6.2           Galoma Autory         6.3         6.2           Galoma Autory         6.3         6.2           Galoma Configuration         6.3         6.2           Galoma Configuration         6.3         6.2           Mark         6.3         6.2           Mark         6.3         6.2           Mark         6.3         6.2                                                                                                    | aciones del sistema | Componente                         | Versión más reciente |     | Selectionar   |
| 비가 있다                                                                                                    | ración              | Antivirua                          | 5.0.2                |     | ×             |
| ADD Point         I         I                                                                                                    | ed by Zertval S.L.  | Certification Authority            | 5.0                  |     | 2             |
| Distance         L3.7         Ø.8           Deschwären/FA Steiny         L3.0         Ø.8           Frend         L3.0         Ø.8           March         L3.0         Ø.8           March         L3.0         Ø.8           March         L3.0         Ø.8           March         L3.0         Ø.8           March         L3.0         Ø.8                                                                                                    |                     | CHCP Server                        | 5.0                  |     | 8             |
| Desixe forthing         5.81         6           Feed         62         62           Withing         63         62           Mand         62         62           Mand         62         62           Mand         63         62           Mand         63         62           Mand         63         62           Mand         63         62                                                                                                    |                     | DNS Server                         | 5.0.3                |     | 8             |
| Front         Lii         Ø           WTbmp         53.0         Ø           Jahor         Li         Ø           Mate         1.0         Ø           Mate         Li         Ø           Mate         Li         Ø                                                                                                    |                     | Domain Controller and Pile Sharing | 5.0.10               |     | ×             |
| 비가 2014 10 2014 10 20  |                     | Freual                             | 5.0.1                |     | 8             |
| Jahar         LS         H           Nal         58.7         H           Nal / There         E.1.1         H                                                                                                    |                     | HTTP Provy                         | 5.0.3                |     | 8             |
| Nal 55.7 20<br>Nal Filmer 5.5.3 20                                                                                                    |                     | Jabber                             | 5.0                  |     | 8             |
| Hal Fiber 5.5.1 B                                                                                                    |                     | Hai                                | 5.0.7                |     | ×             |
|                                                                                                    |                     | Hal Fiber                          | 5.0.1                |     | 8             |
| NTP Service 5.0 KR                                                                                                    |                     | NTF Service                        | 5.0                  |     | 8             |
| Network Configuration 5.0.10 B                                                                                                    |                     | Network Configuration              | 5.0.10               |     | 8             |
| V9N 5.5.1 18                                                                                                    |                     | VPN                                | 5.0.1                |     | 8             |
| Web Hall 5.0.3 B                                                                                                    |                     | Web Hall                           | 5.0.3                |     | 8             |

Figura 14. Listado maestro de paquetes y complementos.

#### III. TEMÁTICA 1: DHCP SERVER, DNS SERVER Y CONTROLADOR DE DOMINIO.

#### A. Servidor DHCP

Iniciamos instalando los paquetes necesarios para dar solucion a la tematica 1

| - C W | 0              | A https://lo | calhost 8443/Software        | o'EBox  |             |         |              |          | 30% … 回 ☆                  |        | IV. | 0 |
|-------|----------------|--------------|------------------------------|---------|-------------|---------|--------------|----------|----------------------------|--------|-----|---|
| S     | eleccior       | ne los       | paquetes                     | s de    | Zentyal a   | a insta | alar         |          |                            |        |     |   |
| R     | oles del servi | idor         |                              |         |             |         |              |          |                            |        |     |   |
|       | H Dor          | main Co      | ontroller and                | File Sl | haring 🥥    |         | Mail and Gro | upware   |                            |        |     |   |
|       | ~              |              |                              |         |             |         |              |          |                            |        |     |   |
| 1     | 🛞 DNS Se       | erver        | 0                            | 쩇       | DHCP Server |         | 0 🗯          | Firewall |                            |        |     |   |
| Se    | ervicios adici | onales       |                              |         |             |         |              |          |                            |        |     |   |
|       | Artiens        |              | Q Certification<br>Authority |         | 👳 en        |         | G HTTP Proxy |          | System                     | Consta |     |   |
|       | patter         |              | 🚯 Mal Filter                 |         |             |         | R VPN        |          | Virtualization<br>Notation |        |     |   |
|       |                |              |                              |         |             |         |              |          |                            |        |     |   |
|       |                |              |                              |         |             |         |              | 5        | naturbiscon INS            | TALAR  |     |   |

Figura 15. Instalación de paquetes necesarios.

La primera interfaz de red la configuramos para que por medio de ella tengamos el servicio de internet.

| 25NTVAL [Contendo] - Oracle          | MATORiadilles<br>els Rissestins Ands                                                                                                    |            | - D X       |
|--------------------------------------|----------------------------------------------------------------------------------------------------|------------|-------------|
|                                      | Zentyal - Interfaces de Red - Mozilla Firefox                                                                                                    |            |             |
| Zentyal - Interfaces de              | NX +                                                                                                    |            |             |
| €→ሮଢ                                 | A https://ocalhost.0443/Network/Ifaces     A     A  A     A     A | ··· 🗟 🌣    | In © ≡      |
| <b>Zentyal</b> Develop               | ment Edition 6.0                                                                                                    | Buscar     | ۹ 🗗         |
| Deshboard                            | Interfaces de Red                                                                                                    |            | 0           |
| 명명 Estado de los<br>명이 Módulos       | etho ethi                                                                                                    |            |             |
| ♣ Sistema < ₽ Red v                  | Nembre etto                                                                                                    |            |             |
| nterfaces<br>Nertas de enlace<br>NIS | Métode<br>DHCP                                                                                                    |            |             |
| xbjatos<br>ienvícios                 | 🔀 Externo (VAIX)<br>Marque aquí si exila usando Zentyal como galeeusy y este interfar está constado a su muter a internet                                                                                                    |            |             |
| lerramientas                         | CAMBLAR                                                                                                    |            |             |
| Registros                            |                                                                                                    |            |             |
| 💷 🜔 💻 🗖 🚯 Zent                       | yal - interfaces de                                                                                                    |            | 14:17 E     |
| । 🔎 म 🚬                              | 🌍 🗘 📴 🎇 😕 🗃                                                                                                    | 10 h = A 1 | EP 217 p.m. |

Figura 16. Configuración de interfaces de red externa DHCP

La segunda interfaz de red la configuramos como red interna para verificar el funcionamiento del servidor DHCP con el cliente Ubuntu

| Arcone respects Wr Dillad              | Zentyal - Interfaces de Red - Mozilla Firefox                                                                           |             |            |
|----------------------------------------|----------------------------------------------------------------------------------------------------|-------------|------------|
| 🔘 Zentyal - Interfaces de 🗉            | × +                                                                                                    |             |            |
| € → ଫ @                                | A https://iccalhost.8443/Network//faces?iface=eth1                                                                      | 🖂 🔂         | in © ≡     |
| Ozentyal Developm                      |                                                                                                    |             | ۹ B-       |
| Dashboard                              | Interfaces de Red                                                                                                    |             | 0          |
| DEDE Estado de los<br>DECI Módulos     | eth0 eth1                                                                                                    |             |            |
| ∳ Sistema (<br>Pred •                  | Membre<br>eth1                                                                                                    |             |            |
| Interfaces<br>Puertas de enlace<br>DNS | Métede<br>Estático                                                                                                    |             |            |
| Objetos<br>Servicios                   | Estenso (VAND)<br>Marque aquí al está usando Zentyal como gateway y este interfaz está conetado a su router a internet. |             |            |
| Herramientas<br>Registros              | Dirección IP Máscara de red 10.10.1.5 255.255.255.0 *                                                                   |             |            |
| Gestion de 📢                           | CAMBIAN<br>sal - interfaces de                                                                                          | ₽◎ਖ਼ਫ਼∕⊐₹   | 14:19      |
| म<br>म<br>२                            | <u> </u>                                                                                                    | A ~ 4 % 4 0 | 11/05/2019 |

Figura 17. Configuración de interfaces de red interna estática

| ZENTVA, [Corriendo] - Oracle<br>Archivo Máguina Ver Estr | e VM VirtualBox<br>ada Dispectivos Azurla                                                                   |     |     |
|----------------------------------------------------------|----------------------------------------------------------------------------------------------------|-----|-----|
| ٩                                                        | Zentyal - Mozilla Firefox                                                                                   | _   | _   |
| O Zentyal                                                | × +                                                                                                    |     |     |
| େ⇒ ୯ଇ                                                    | Kings://docalhost.8443/DHCP;Composite/InterfaceConfiguration?directory=Interfaces/keys(Int1).configuration6 | 🖸 🕁 | IV. |
| Ozentyal Develop                                         |                                                                                                    |     |     |
|                                                          | Rango disponible<br>10.10.1.1.20.10.1.254                                                                   |     |     |
|                                                          |                                                                                                    |     |     |
|                                                          | P                                                                                                    |     |     |
|                                                          | Rangos                                                                                                    |     |     |
|                                                          | Editando rango                                                                                              |     |     |
|                                                          | Namhra                                                                                                    |     |     |
|                                                          | Red                                                                                                    |     |     |
|                                                          | De                                                                                                    |     |     |
|                                                          | 10.10.1.20                                                                                                  |     |     |
|                                                          | Para                                                                                                    |     |     |
|                                                          | 10.10.1.30                                                                                                  |     |     |
|                                                          |                                                                                                    |     |     |
|                                                          | CANDIAR CANCELAR                                                                                            |     |     |

Figura 18. Establecemos rango de direcciones IP 10.10.1.20-10.10.1.30

Comprobamos que nuestro equipo ya es reconocido por el servidor tal como lo muestra en el apartado de IPs asignadas con DHCP

| 2   |                           |       | Long to the second                             |                                                         |   |                            |                      | oran 1            |                       | 10.000  |
|-----|---------------------------|-------|------------------------------------------------|---------------------------------------------------------|---|----------------------------|----------------------|-------------------|-----------------------|---------|
| 5   | ୬୯୫                       |       | (0 🐔 uttps://ocaire                            | ST: 5445/Dashboard/Index                                |   |                            |                      | 985               |                       | IV U    |
| Dz  | entyal De                 | elopm | ent Edition 🎂                                  |                                                         |   |                            |                      |                   | Buscar                | Q       |
|     | Estado de los<br>Nódulos  |       | Información general                            |                                                         | 1 | Recursos                   |                      |                   |                       |         |
| ¢-  | Sistema                   | <     | Here                                           | fun may 13 19:34:45 -05 2019                            |   | Documentor                 | 580                  |                   | Ediciones Comerciales |         |
| 9   | liced                     | ¢     | Rambre de méquine                              | Marver.                                                 |   | 🖣 Foro                     |                      |                   | Pormación Certificada |         |
| 5   | Registros                 |       | Versión de la platforma<br>Software            | 6.0.1<br>B actualizaciones del sistema (3 de seguridad) |   | 8 Reportar un              | bug                  |                   | 🛃 Manual Oficial      |         |
|     | Desition de               |       | Carpa del sistema                              | 9 28. 0.22. 0.14                                        |   |                            |                      |                   |                       | 1       |
|     |                           |       | Tiempo de funcionamiento són<br>Interrupciones | 5:59                                                    |   | IPs asignadas co           | n DHCP               |                   |                       |         |
| 8   | Desertos y<br>Equipos     | 4     | Deserine                                       | 0                                                       |   | Direccion IP<br>20.10.1.21 | Direccia<br>08/20/27 | n MAC<br>34/78/24 | Nombre de máquina     |         |
| 5   | Dominia                   |       | Interfaces de Red                              |                                                         | 1 |                            |                      |                   |                       |         |
|     | Compartición d<br>Tcheros | •     | v eth0                                         |                                                         |   | Estado de los Mo           | RULIOS               |                   |                       |         |
|     | INS                       |       | Estado                                         | activate, esterno                                       |   |                            | Red                  | Decitional        |                       |         |
| , q | же                        |       | Directión MAC                                  | 05:00:27:3c:e5:4c                                       |   |                            | DNCP                 | Circutérdose      |                       | Disbits |
|     |                           |       | Dirección IP                                   | 10.0.2.15                                               |   |                            |                      |                   |                       | _       |

Figura 19. Servidor DHCP se encuentra funcionando

El servidor DNS se activa al momento de configurar nuestro servidor DHCP el cual queda por defecto con la IP del servidor Zentyal

B. Configuración DNS Server

| Archive                                                                                                    | Miraina Ner              | Ferrada  |            | er barla                                                            |               |                  |            |
|----------------------------------------------------------------------------------------------------|--------------------------|----------|------------|---------------------------------------------------------------------|---------------|------------------|------------|
| 0                                                                                                    |                          |          |            | Zentyal - Configuración del estado de los módulos - Mozilla Firefox | 6             |                  |            |
| O Ze                                                                                                    | ntyal - Configura        | ción < > | < +        |                                                                     |               |                  |            |
| ÷                                                                                                    | → C' @                   |          |            | A https://ocalhost.0143/ServiceHodule/StatusView                    | F             | 🖾 🕁              | ₩ 10 Ξ     |
| OZ                                                                                                    | entyal Dev               | elopme   | nt Editic  | <b>xn</b> 6.5                                                       |               |                  | ۹ <b>B</b> |
| 0                                                                                                    | Dashboard                |          | Cor        | nfiguración del estado de los módulos                               |               |                  |            |
| 5 (5)<br>5 (8)                                                                                                    | Estado de los<br>Módulos |          | Hódula     |                                                                     | Depende       | Estado           |            |
| ÷                                                                                                    | Sistema                  | ¢        | 망          | Red                                                                 |               | •                |            |
|                                                                                                    | Red                      | <        | ٠          | Construegos                                                         | Ref           | ۲                |            |
| â                                                                                                    | Denistros                |          | Ŧ          | DEP                                                                 | Red           | V                |            |
|                                                                                                    | Gestion de               | - 1      |            | uns                                                                 | Red           | ¥                | 1          |
| •                                                                                                    | software                 | ŝ        | â          | Regult os                                                           |               | V                | · · · ·    |
| 8                                                                                                    | Usuarios y<br>Equipos    | ¢        | $\odot$    | NTP                                                                 |               | ۲                |            |
| </td <td>Deminie</td> <td></td> <td>88</td> <td>Controlador de Dominio y Compartición de Richeros</td> <td>Red. DNS. NTP</td> <td>۲</td> <td></td> | Deminie                  |          | 88         | Controlador de Dominio y Compartición de Richeros                   | Red. DNS. NTP | ۲                |            |
| A                                                                                                    | Compartición de          |          |            |                                                                     |               |                  |            |
| 0                                                                                                    | 0 🖷 🖬 💽                  | Zentyal  | - Configu  | ración                                                              |               | Don a contrato   | 15:47      |
|                                                                                                    | р н                      |          | <b>(</b> ) | 2 🚥 🌃 🗃 45 📕                                                        |               | 2 ~ 4 9 (C) D7 . |            |

Figura 20. Activamos módulo de DNS

# C. Controlador de Dominio

Ingresamos a módulo de dominio y verificamos el nombre completo de este.

| Zentyal - Dominio - Mozilla Firefor                                        | 6            |      |
|----------------------------------------------------------------------------|--------------|------|
| Zentyal - Dominio × +                                                      |              |      |
| F) → C <sup>a</sup><br>(i) A https://localhost.8443;Samba/Composite/Domain | 30% ···· 🖂 🕁 | in 🖸 |
| zentyal Development Edition 60                                             | Buscar       | ۹ ۵  |
| E Statio de los Configuración                                              |              |      |
| Sistema e Function del servidor                                            |              |      |
| Rad <                                                                      |              |      |
| Registros zentys-idonais, lan                                              |              |      |
| Gestion de c Zentiyal-domain                                               |              |      |
| Ucustins y K Needore de máquina NetBIOS                                    |              |      |
| Descripción del servidor<br>Zentrual Server                                |              |      |
| Compatición de Habilitar perfiles móviles                                  |              |      |
| CNS Letra de unidad                                                        |              |      |
| Р снор                                                                     |              |      |
| Contailurgos e CAMBIAR                                                     |              |      |
| 🖻 🔿 💻 🖻 🚯 Zentyal - Dominio - Moz                                          |              | 16:2 |

Figura 21. Verificamos los datos de nuestro dominio

Creamos un usuario de dominio con los permisos de Administrador para evitar problemas de sincronización

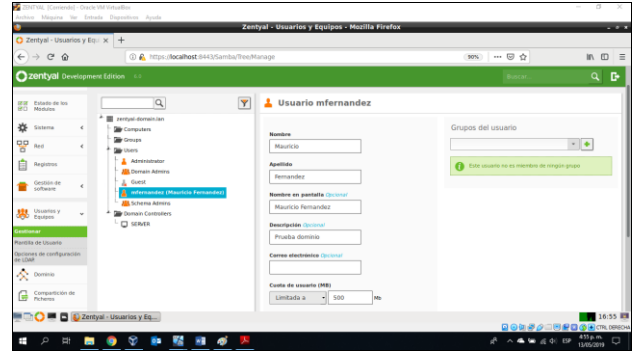

Figura 22. Creamos usuario de dominio

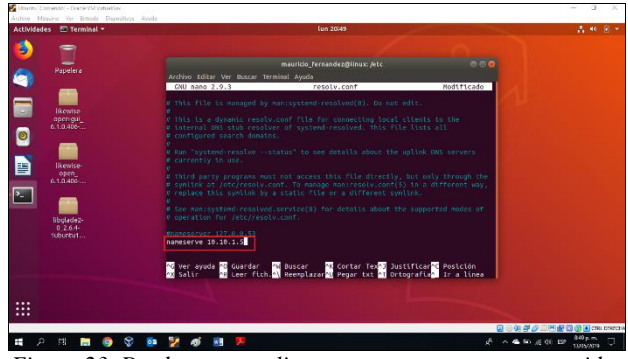

Figura 23. Desde nuestro cliente apuntamos a nuestro servidor

#### IV. TEMÁTICA 2: PROXY NO TRANSPARENTE

Dentro del Dashboard, procedemos a la configuración del Proxy. Si inicialmente no definimos un adaptador de red adicional o si uno de ellos no fue marcado para red externa seguramente nos saldrá que el mensaje "El módulo Proxy HTTP está desactivado".

| Zentval - Proxy HTTP                                  | × +                                                                                                    |                  |                  |
|-------------------------------------------------------|----------------------------------------------------------------------------------------------------|------------------|------------------|
| € → ୯ û                                               | k https://iocalhost.i8443/Siguid/Composite/General                                                                              | (1895)   🛛 🏠     | III\ 🖸           |
| <b>Zentyal</b> Development B                          | dition 5.1                                                                                                    | Buscar           | ۹ 🕻              |
| O Dashboard P                                         | гоху НТТР                                                                                                    |                  | 0                |
| IFIIF Estado de los<br>IPID Módules                   | El módula Proxy XTTP está desectivado. No sivide activario en la sección Estado de las redebles para que sus cambios se efectúa | en.              |                  |
| 🛠 Sistema 🤟 🕻                                         | onfiguración General                                                                                                    |                  |                  |
| Red e                                                 | Provy Transparente                                                                                                    |                  |                  |
| Registros                                             | Require de Anuncios                                                                                                    |                  |                  |
| Gestión de «                                          | uitar anuncios de todo el tráfico HTTP                                                                                          |                  |                  |
| Cortafuegos «                                         | 3128                                                                                                    |                  |                  |
| Proxy HTTP v                                          | amaño de los ficheros de cáche (MB)                                                                                             |                  |                  |
| infiguración General                                  |                                                                                                    |                  |                  |
| eglas de acceso<br>efflies de Filtrado                | CAMULE                                                                                                    |                  |                  |
| istas por categorías<br>imitación de Ancho de<br>anda | xcepciones en la caché                                                                                                    |                  |                  |
| Created by Zertral 51.                                | No hay ringún)a nambre de dominia<br>al - Prove HTTP                                                                            |                  | 16:28            |
|                                                       |                                                                                                    | 894 <i>72</i> 38 | E 🖸 🚯 💽 CTRL DER |

Figura 24. Interfaz Dashboard de administración

| rchivo Máquina Ver                                                                                                    | Entrada Dispositivos Ayuda                                                                                            |                 |                         |
|----------------------------------------------------------------------------------------------------|----------------------------------------------------------------------------------------------------|-----------------|-------------------------|
|                                                                                                    | Zentyal - Interfaces de Red - Mozilla Fi                                                                              | irefox          | . *                     |
| C Zentyal - Interfac                                                                                                    | es de Ri X +                                                                                                    |                 |                         |
| € → ୯ ଜ                                                                                                    | ① A https://localhost:8443/Network/Ifaces                                                                             | ®%   ··· ⊠ ☆    | li\ ⊡ ≡                 |
| <b>zentyal</b> Develop                                                                                                    | iment Edition 5.3                                                                                                    | Buscar          | GUARDAR CAMBIDS         |
| Dashboard                                                                                                    | Interfaces de Red                                                                                                    |                 | 0                       |
| IIII Estado de los<br>III Nódulos                                                                                                    | eth) eth1                                                                                                    |                 |                         |
| 🔆 Sistema 📢                                                                                                    |                                                                                                    |                 |                         |
| Red v                                                                                                    | eth0                                                                                                    |                 |                         |
| terfaces                                                                                                    | No.                                                                                                    |                 |                         |
| ertas de enlace                                                                                                    | Estático *                                                                                                    |                 |                         |
| 6                                                                                                    | Extension .                                                                                                    |                 |                         |
| ijetos<br>rivicios                                                                                                    | Externo (WAN)<br>Morque aquí si está usando Zentyal como gateway y este interfaz está conetado a su router a internet |                 |                         |
| utas estáticas                                                                                                    | Dirección IP Máscara de red                                                                                           |                 |                         |
| enamientas<br>m <sup>1</sup>                                                                                                    | 192.168.0.1 255.255.0 •                                                                                               |                 |                         |
| Hegistros                                                                                                    |                                                                                                    |                 |                         |
| Gestión de software 4                                                                                                    | CARGINA                                                                                                    |                 |                         |
| 🔺 Contrabusion 🛛 🖌                                                                                                    | Interfaces Virtuales                                                                                                  |                 |                         |
| Constant of the second second | Nombre Dirección IP                                                                                                   | Máscara de rod  | Acción                  |
| 鼻 Proxy HTTP 🛛 🗧                                                                                                    |                                                                                                    | 255.255.255.0 + |                         |
| ! 🗅 🔿 🖷 🗖 🌔                                                                                                    | Zentyal - Interfaces de R                                                                                             |                 | 16:37                   |
|                                                                                                    |                                                                                                    | 2 S M 2.        | ga 🖉 🖉 🛄 🎲 🖲 CTRL DEREC |
| 🕑 📋 🕻                                                                                                    | ) 🔾 💓 🔯 🔃 🚿 💁                                                                                                    |                 | • 🕑 (1) al (* 17/5/2019 |

Figura 25. Asignamos IP fijas a cada adaptador de red

| 🜠 Zentyal (Corriendo) - Ora | cle VM VirtualBox                                   |                                         |              |                                                                  |
|-----------------------------|-----------------------------------------------------|-----------------------------------------|--------------|------------------------------------------------------------------|
| Archivo Máquina Ver         | Entrada Dispositivos Ayuda                          |                                         |              |                                                                  |
| 0                           | Zentyal - Configuración del                         | estado de los módulos - Mozilla Firefox | κ.           | . * 1                                                            |
| C Zentyal - Configura       | ación d X +                                         |                                         |              |                                                                  |
| (←) ୯ @                     | 🛈 🐔 https://localhost:8443/ServiceModule/StatusView |                                         | P (80%) ···· | ©☆ IN © ≡                                                        |
| Ozentyal Developm           | nent Edition 5.1                                    |                                         |              | 🔍 📴 🚆 GUARDAR CANBIDS                                            |
| Dashboard                   | Configuración del estado de los m                   | ódulos                                  |              |                                                                  |
| EE Estado de los            | Note                                                | Depende                                 |              | Estado                                                           |
| 🔆 Sistema 🖌                 | P Red                                               |                                         |              | 2                                                                |
| P Red c                     | de Contailuegos                                     | Red                                     |              | 2                                                                |
| Begitters                   | Pegiatras                                           |                                         |              | 2                                                                |
| in the second               | Prany HTTP                                          | Contailuegos                            |              |                                                                  |
| f Gestion de c              |                                                     |                                         |              |                                                                  |
| 🚔 Contaifuegos 🤘 🤞          |                                                     |                                         |              |                                                                  |
| 🤹 Praxy HTTP  «             |                                                     |                                         |              |                                                                  |
| Greated by Zentyal S.L.     |                                                     |                                         |              |                                                                  |
|                             |                                                     |                                         |              |                                                                  |
|                             |                                                     |                                         |              |                                                                  |
|                             |                                                     |                                         |              |                                                                  |
|                             | Zentval - Configuración                             |                                         |              | 16:39                                                            |
| 1                           |                                                     |                                         | 5            | 🛛 🖓 🖑 🆉 🔤 🖉 🛄 🕥 🖲 CTRL DESEO                                     |
| 📀 📜 🤇                       | 0 🗕 🗖 🧳 💌                                           |                                         |              | <ul> <li>P © al P <sup>96,39</sup> pm.<br/>17/05/2019</li> </ul> |

Figura 26. Vamos a estado de los módulos y activamos el servicio.

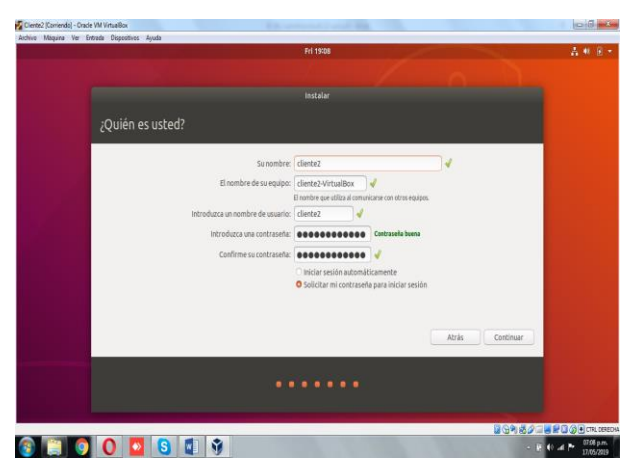

Figura 27. Se crean dos estaciones clientes, que llamaremos Cliente1 y Cliente2 en Virtual box y le instalaremos Ubuntu desktop.

Para conectar los equipos clientes, activaremos la función de servidor DHCP en el servidor Zentyal de modo que asigne automáticamente las IP clientes. Vamos a Gestión de Software > Componentes de Zentyal >

| e) → œ ŵ                                                                                                    | A https://localhost:8443/Software/EBox                                                        | (10                                                                                     | · · · · · · · · · · · · · · · · · · ·        | IN 10                                    |
|----------------------------------------------------------------------------------------------------|-----------------------------------------------------------------------------------------------|-----------------------------------------------------------------------------------------|----------------------------------------------|------------------------------------------|
| zentyal Develop                                                                                                    | ment Edition 5.1                                                                              |                                                                                         | Buscar                                       | ٩                                        |
| Dashboard                                                                                                    | Componentes de Zentyal                                                                        |                                                                                         |                                              |                                          |
| Estado de los<br>10 Módulos                                                                                                    | Aviso: Estas actualizaciones son actualizaciones no probados de comunido<br>Canonicalilbuntu. | să y pueden daflar su sistema. En entornas de praducción recomendamas usar la edición 🧕 | omensial con soporte completo de Zentyal S.L | y                                        |
| Soterna e                                                                                                    | Ver moda Misica                                                                               |                                                                                         |                                              |                                          |
| Red «                                                                                                    | Instalar Actualizar 🗿 Borrar                                                                  |                                                                                         |                                              |                                          |
| Registrus                                                                                                    |                                                                                               |                                                                                         |                                              |                                          |
| . Gestilade                                                                                                    |                                                                                               |                                                                                         |                                              |                                          |
| software                                                                                                    | Components                                                                                    | Versión rede reciperta                                                                  | Seleccionar                                  |                                          |
| mponentes de<br>ntyal                                                                                                    |                                                                                               |                                                                                         |                                              |                                          |
| talizacio<br>Componen                                                                                                    | stes de Zentyal                                                                               | 1                                                                                       |                                              |                                          |
| . Contraction of the                                                                                                    | DKD Server                                                                                    | 511                                                                                     |                                              |                                          |
| Considential Consideration of Consideration of Considerat | DRS Server                                                                                    | 51                                                                                      | 0                                            |                                          |
| Ρτακγ.ΗΤΤΡ «                                                                                                    | Domain Controller and Rie Sharing                                                             | 5.1.2                                                                                   |                                              |                                          |
| control by Zertral 5.1.                                                                                                    | 179                                                                                           | 5.1                                                                                     |                                              |                                          |
| us:/focalhost:8443/                                                                                                    | Software/FRox                                                                                 | 311                                                                                     |                                              |                                          |
|                                                                                                    | Zentyal - Componentes                                                                         |                                                                                         |                                              | 1                                        |
|                                                                                                    |                                                                                               |                                                                                         | ▋ੁ⋟⋠₽⊘⊒∎₽₫                                   | () • • • • • • • • • • • • • • • • • • • |

Damos clic en configurar y agregamos un nuevo rango de direcciones IP.

|                  | Zentyal - Mozilla Firefox                                                                   |               |                  |                                                                                                    |
|------------------|---------------------------------------------------------------------------------------------|---------------|------------------|----------------------------------------------------------------------------------------------------|
| Zentyal          | X W Wikipedia X +                                                                           |               |                  |                                                                                                    |
| )→ ଫ ŵ           | Lettps://focalhost.8443/DHCP/Composite/InterfaceConfiguration?directory=Interfaces/keys/int | 1/confi) (80% | · · · · 🛛 🟠      | IA 🖸 🗄                                                                                                    |
| zentyal Developm | nent Edition 51                                                                             | Buscar        | ۹ 🗗              |                                                                                                    |
|                  | Subred<br>292.168.1.024                                                                     |               |                  |                                                                                                    |
|                  | Rango dispanile<br>292 166 1.1 - 192 168 1.254                                              |               |                  |                                                                                                    |
|                  | Rangos                                                                                      |               |                  |                                                                                                    |
|                  | Añadiendo un/a nuevo/a rango                                                                |               |                  |                                                                                                    |
|                  | Nombre                                                                                      |               |                  |                                                                                                    |
|                  | Cueros                                                                                      |               |                  |                                                                                                    |
|                  | 192.368.1.100                                                                               |               |                  |                                                                                                    |
|                  | Para                                                                                        |               |                  |                                                                                                    |
|                  | 192.168.1.110                                                                               |               |                  |                                                                                                    |
|                  | + ARADIR CANCELAR                                                                           |               |                  |                                                                                                    |
|                  | Asignaciones estáticas                                                                      |               |                  | _                                                                                                    |
|                  | Zentyal - Mozilia Firefox                                                                   |               | 0 0 9 <i>2 4</i> | 12:48                                                                                                    |
| ) 📋 🤇            | 0 💁 😫 🔮 🔤 🥥                                                                                 |               | -                | ⊕ ⊕ al P = <sup>1248</sup> pm. <sup>1248</sup> pm. |

*Figura 29.* Asignamos un rango desde la 192.168.1.100 a la 192.168.1.110

Una vez activado y comprobado el servicio DHCP, seguimos con la configuración final del Proxy, agregándoles algunas restricciones de sitios web.

| 0                                  |                  | Zentyal - Proxy HTTP - Mozilla Firefox               |                | _ 0 X       |
|------------------------------------|------------------|------------------------------------------------------|----------------|-------------|
| 🔘 Zentyal - Proxy                  | HTTP X W         | Wikipedia × +                                        |                |             |
| € → ሮ ≙                            |                  | 🛈 🔒 https://iscalhost.8443/Squid/View/FilterProfiles | (80%) ···· 🛛 🕁 | ⊪ ⊡ ≡       |
| <b>Zentyal</b> Devel               | opment Edition 5 | 1                                                    | Buscar         | Q D-        |
| Dashboard                          | Proxy            | нттр                                                 |                |             |
| IFIF Estado de los<br>IFIC Módulos | Perfiles         | de Filtrado                                          |                |             |
| 🔆 Sistema                          | < Añadier        | ndo un/a nuevo/a Perfil de filtrado                  |                |             |
| Red Red                            | < Nombre         |                                                      |                |             |
| Registros                          |                  |                                                      |                |             |
| Gestion de software                | < + ARAD         | IR CANCELAR                                          |                |             |
| ∰ one                              |                  |                                                      |                | _           |
| Cortafuegos                        | 4                |                                                      |                |             |
| 🚑 Proxy HTTP                       | ų.               |                                                      |                |             |
| Configuración General              |                  |                                                      |                |             |
| legias de acceso                   |                  |                                                      |                |             |
| Perfiles de Filtrado               |                  |                                                      |                |             |
| Jistas por categorias              |                  |                                                      |                |             |
|                                    | 7 antrol - Provo | UTTP.                                                |                | 14:22       |
|                                    | Contrain - Proxy | HILF                                                 |                | CTRL DEREON |
| o 📋                                | 0 0              | o S 🕼 🕉 💿 🥥 🛷                                        | ) In (I) 🕄 -   | 02.22 p.m.  |

Figura 30. Iniciamos creando un perfil de filtrado

Dentro de la configuración del perfil, en la pestaña de sitios negamos acceso al sitio youtube.com

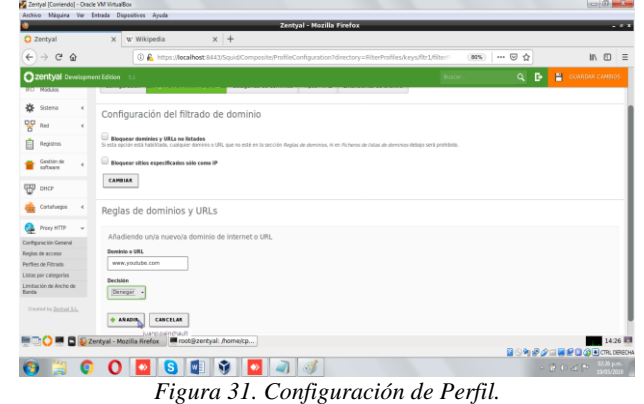

Se guardan los cambios, seguidamente, modificamos la regla de acceso, donde le indicamos el perfil de filtrado que acabamos de crear, en nuestro caso "perfilada"

| € → ሮ ŵ                                        | Lettps://localhost:8443/Squid/View/Acc        | essRules#AccessRules | 80%           | 🗟 🕁      | III. D         |
|------------------------------------------------|-----------------------------------------------|----------------------|---------------|----------|----------------|
| <b>Zentyal</b> Developm                        | rent Edition 51                               |                      | Buscar        | ۹ B 🗄    | GUARDAR CAMBIN |
| RTR Estado de los<br>RTD Módules               | Reglas de acceso                              |                      |               |          |                |
| 🔆 Sstema 📢                                     | Editando regla                                |                      |               |          |                |
| Red c                                          | Período de tiempo                             |                      |               |          |                |
| Registrus                                      | De 00:00 Para 00:00 Dias de la semana 🗹 L 🗹 M | ± x ± 1 € ^ € 2 0    |               |          |                |
| Gestión de «                                   | Origen<br>Cualquiera +                        |                      |               |          |                |
| ₩° но                                          | Decisión                                      |                      |               |          |                |
| di Cortafuegos «                               | Aplicar perfil de filtrado • perfilicpa •     |                      |               |          |                |
| 🤮 Proxy HTTP 🗸                                 | CAMBIAR CANCELAR                              |                      |               |          |                |
| Configuración General                          |                                               |                      |               |          |                |
| Reglas de acceso                               | Periode de Sempe                              |                      |               |          | Accén          |
| Perfiles de Filtrado                           | Sarger                                        | Cashgularia          | Remailir Loda | 0        | 20             |
| istas por categorías<br>Jimitación de Ancho de |                                               |                      |               | 30 . K 4 | Pigina 1   > > |
| Jar the                                        |                                               |                      |               |          |                |
| Orested by <u>Zertval 51.</u>                  | Testual Berry MTTD                            |                      |               |          | 140            |
|                                                | centyal - Proxy Print                         |                      |               | 808####  |                |
|                                                |                                               |                      |               |          |                |

# V. TEMÁTICA 3: CORTAFUEGOS

Instalamos los paquetes necesarios, para la temática 3. Seleccione los paquetes a instalar

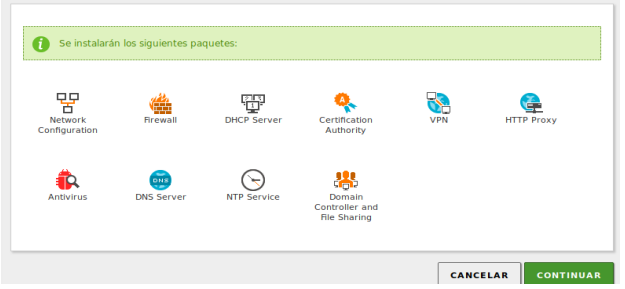

Figura 33. Instalación de paquetes necesarios

Se configura una tarjeta de red, interna y externa, para poder verificar el funcionamiento del servidor en el Ubuntu cliente

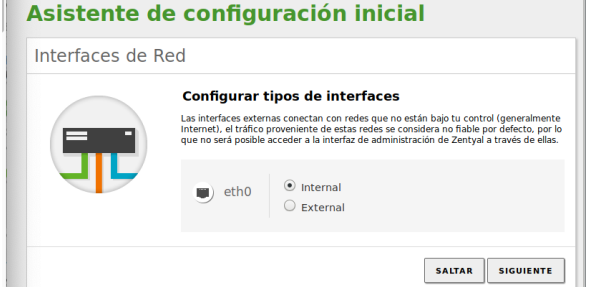

Figura 34. Configuración de interfaces de red interna DHCP

#### Asistente de configuración inicial

Interfaces de Red

|  | Configurar red para interfaces externos<br>Ahora puede configurar direcciones IP y redes para cada interfaz |
|--|----------------------------------------------------------------------------------------------------|
|  | eth0                                                                                                    |
|  | SALTAR SIGUIENTE                                                                                            |

Figura 35. Configuración de interfaces de red externa DHCP

Seleccionamos el mismo dominio que sale por defecto.

Usuarios y Grupos

| 8 | Seleccionar el tipo de servidor<br>Servidor stand-alone<br>Controlador de dominio adicional                                                                  |  |  |  |
|---|----------------------------------------------------------------------------------------------------|--|--|--|
|   | Seleccionar nombre de dominio del servidor<br>Nombre del dominio para esta máquina<br>Será usado como domino de autenticación de Kerberos para sus usuarios. |  |  |  |
|   | zentyal-domain.lan                                                                                                    |  |  |  |
|   |                                                                                                    |  |  |  |

Figura 36. Configuración de usuarios y dominios

Después empieza la instalación automáticamente, una vez termina nos muestra un resumen de la instalación

| 07       | zentyal 💷                | <b>Hal</b> 6.0 |                                                | Buscan                               | ٩ | Ŀ |
|----------|--------------------------|----------------|------------------------------------------------|--------------------------------------|---|---|
| ee<br>ec | Estado de los<br>Módulos |                | Información general                            |                                      |   | 1 |
| ×        | Sistema                  |                | Hora                                           | lun may 20 14:44:03 -05 2019         |   |   |
| 망        | Red                      | <              | Nombre de máquina                              | zentyal                              |   |   |
|          | Registros                |                | Versión de la platforma<br>Software            | 6.0.1<br>Comprobando actualizaciones |   |   |
| •        | Gestión de               |                | Carga del sistema                              | 0.79, 0.35, 0.19                     |   |   |
| 7        | Jan Change               |                | Tiempo de funcionamiento<br>sin interrupciones | 6:40                                 |   |   |
| *        | Usuarios y<br>Equipos    | د              | Usuarios                                       | 0                                    |   |   |

Figura 37. Resumen de instalación del servidor Zentyal

Ahora accedemos desde el cliente Ubuntu, para esto primero revisamos la IP del servidor de Zentyal con el comando "ipp addr" el cual nos dice que la IP es la 192.168.1.57.

Con esta IP y con el puerto 8443 podremos acceder desde el Ubuntu que esta en la misma red del servidor.

| 0                                                                 | Zentyal - Dashboard - N                                                                                                    | lozilla Firefox                                    | - 6 ×     |
|-------------------------------------------------------------------|----------------------------------------------------------------------------------------------------|----------------------------------------------------|-----------|
| 🗘 Zentyal - Dashboard                                             | × +                                                                                                    |                                                    |           |
| $\overleftarrow{\bullet}$ $\rightarrow$ $\overleftarrow{\bullet}$ | 🛈 🔒 https://localhost:8443                                                                                                 | ··· 🛛 🕁                                            | II\ ⊡ ≡   |
| Czentyal Trial                                                    |                                                                                                    | Buscar                                             | ۹ 🗗       |
| 4                                                                 | cceballos@                                                                                                    | zentyal: ~                                         | - 0 ×     |
| 🔥 Dominio Archivo                                                 | Editar Pestañas Ayuda                                                                                                    |                                                    |           |
| Dominio<br>L: lo: <l<br>Ficheros t glen 10<br/>link,</l<br>       | <b>s@zentyal:~</b> \$ ip addr<br>LOOPBACK,UP,LOWER_UP> mtu 65536 q<br>000<br>∕loopback 00:00:00:00:00:00 brd 0             | disc noqueue state UNKNOWN gro<br>0:00:00:00:00:00 | up defaul |
| DNS va                                                            | 127.0.0.1/8 scope host lo<br>alid lft forever preferred lft fo<br>127.0.1.1/8 scope host secondary                         | rever<br>lo                                        |           |
| DHCP 2: eth0:                                                     | alid_lft_forever_preferred_lft_fo<br><broadcast,multicast,up,lower_up<br>t_glep_l0006</broadcast,multicast,up,lower_up<br> | rever<br>> mtu 1500 qdisc fq_codel stat            | e UP grou |
| Cortafue link/<br>inet                                            | /ether 08:00:27:b5:0d:7d brd ff:f<br>192.168.1.57/24 brd 192.168.1.25<br>alid_lft forever preferred_lft fo                 | f:ff:ff:ff<br>5 scope global eth0<br>rever         |           |

Figura 38. Verificamos la IP de Zentyal

En la siguiente imagen podemos comprobar ambas máquinas virtuales funcionando al mismo tiempo, el navegador nos pide agregar el certificado de seguridad y una vez realizamos esto nos deja ver la interfaz de login, donde ingresamos con el usuario que creamos previamente en nuestro caso cceballos.

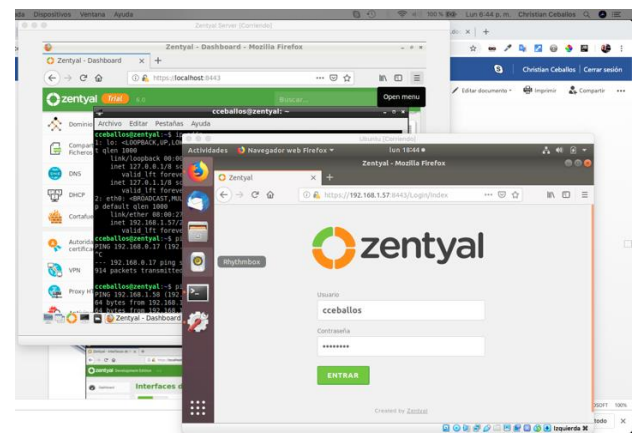

Figura 39. Zentyal respondiendo sobre el cliente Ubuntu

La temática 3 dice que debemos realizar una restricción y apertura de sitios o portales web de entretenimiento y redes sociales, donde evidenciemos las reglas y políticas creadas, y que la validación del funcionamiento del cortafuego aplicando las restricciones solicitadas, se hará desde una estación de trabajo GNU/Linux Ubuntu Desktop, en nuestro caso estamos trabajando con Ubuntu Cliente, e intentártenos demostrar el acceso correcto a Facebook, el bloqueo y la visualización correcta de otra página que no tenga bloqueo.

Como primera medida revisamos que Facebook.com es posible abrirlo desde el Ubuntu, sin problemas, como lo evidenciamos a continuación:

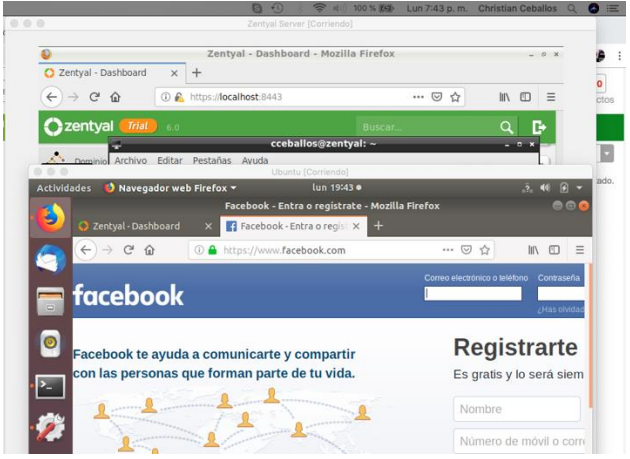

Figura 40. Acceso exitoso a la red social Facebook desde Ubuntu

Ahora debemos poner la regla para denegar el acceso, para ello nos vamos al servidor de Zentyal en el dashboard de la parte izquierda del navegador hay una sección que dice Cortafuegos, damos clic allí y después en Filtrado de paquetes.

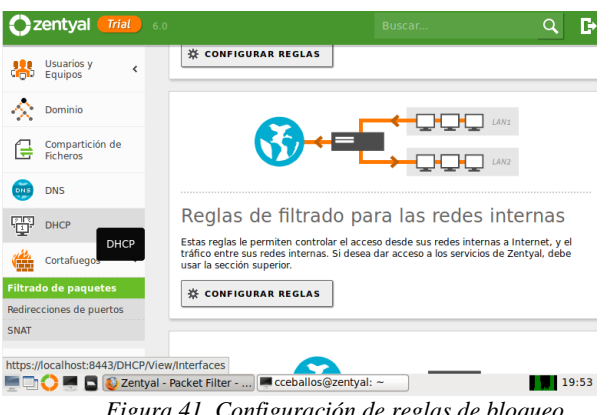

Figura 41. Configuración de reglas de bloqueo

Después creamos la regla para denegar Facebook, para ello primero hacemos un ping a Facebook desde Zentyal para ver que IP está contestando y denegar esta IP.

| eballos@zentyal:~\$ ping www.facebook.com                                    |
|------------------------------------------------------------------------------|
| NG star-mini.cl0r.facebook.com (157.240.6.35) 56(84) bytes of data.          |
| bytes from edge-star-mini-shv-01-bog1.facebook.com (157.240.6.35): icmp seq= |
| tl=52 time=46.4 ms                                                           |
| Figura 42. Ping a Facebook para obtener la IP                                |

Como vemos en la imagen, la IP de Facebook es 157.240.6.35, con esta IP creamos la regla para denegar el servicio, Una vez que esta creada aparece de la siguiente forma:

|                    |             |         |          |             | < 🕒 🖪  |
|--------------------|-------------|---------|----------|-------------|--------|
| tra<br><b>er</b> i | do d<br>nas | e paqu  | etes 👌   | Redes       |        |
| nfig               | urar re     | glas    |          |             |        |
| AÑADI              | R NUEVO/A   | ]       |          |             | Q      |
|                    | 0.1         | Destino | Servicio | Descripsión | Acción |
| ecisión            | Origen      |         | Jervicio | Descripcion |        |

Posterior a esto, probamos de nuevo entrar a Facebook, y ya nos sale

| €) → ୯ ଇ | https://www.facebook.com | (                                                                                           | 2 12              | Q, Buscar                                             | III/ | = |
|----------|--------------------------|---------------------------------------------------------------------------------------------|-------------------|-------------------------------------------------------|------|---|
|          |                          | La conexión ha ca                                                                           | adu               | icado                                                 |      |   |
|          |                          | El servidor www.facebook.com está responder.                                                | tardan            | ido demasiado en                                      |      |   |
|          | - Ci X                   | <ul> <li>El sitio podría estar no disponible<br/>ocupado. Vuelva a intentarlo en</li> </ul> | le temp<br>unos r | poralmente o demasiado<br>nomentos.                   |      |   |
|          | 12                       | <ul> <li>Si no puede cargar ninguna pági<br/>de su equipo.</li> </ul>                       | na, cor           | mpruebe la conexión de red                            |      |   |
|          | Stops                    | <ul> <li>Si su equipo o red están protegio<br/>asegúrese de que Firefox tiene p</li> </ul>  | dos po<br>iermisi | r un cortafuegos o proxy,<br>o para acceder a la web. |      |   |
|          |                          |                                                                                             |                   | Reintentar                                            |      |   |

acceso denegado.

Figura 44. Acceso denegado a Facebook desde Ubuntu

Al ingresar a una página distinta (UNAD) de la que tenemos bloqueada en nuestro caso Facebook, se evidencia el correcto funcionamiento, así demostramos que solamente la regla deniega Facebook.

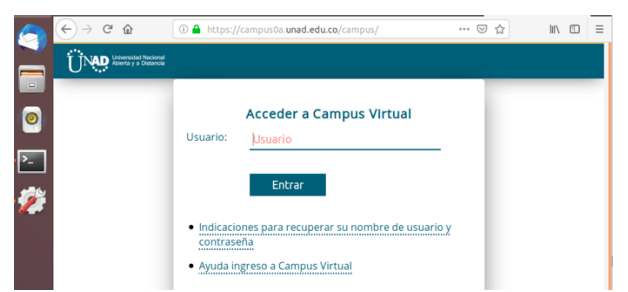

Figura 45. Acceso exitoso a una página diferente a la denegada

# VI. TEMÁTICA 4: FILE SERVER Y PRINT SERVER

Procedemos en la creación de un grupo de trabajo, el cual se denominará "GrupoFase8Unad", para ello elegimos el ítem usuarios y equipos, dejamos seleccionada la opción "Groups", posteriormente en el símbolo + que se encuentra en la parte inferior.

| )Z | entyal Dem                  |   |                                                                                                    |  | Ľ |
|----|-----------------------------|---|----------------------------------------------------------------------------------------------------|--|---|
| ¥  | Sistema                     | ٤ | - Computers                                                                                                    |  |   |
| 5  | Red                         | 4 | Croups 🚓                                                                                                    |  |   |
|    | Registros                   |   | Administrator                                                                                                    |  |   |
| h  | Gestión de 🧲                |   | 🗸 Guest                                                                                                    |  |   |
|    | Usuarios y<br>Equipos       | ¢ | Imp Controllers     L     L |  |   |
| 1  | Dominio                     | ¢ |                                                                                                    |  |   |
|    | Compartición de<br>Ficheros |   |                                                                                                    |  |   |
|    | Correo                      | ¢ |                                                                                                    |  |   |
|    | DNS                         |   |                                                                                                    |  |   |
| 9  | DHCP                        |   | <b>₽</b>                                                                                                    |  |   |
| 1  | Cortafuegos                 | ٤ | •                                                                                                    |  |   |
|    | Autoridad de                | 4 |                                                                                                    |  |   |

Figura 46. Creación de Grupo Compartido

En la siguiente ventana se ingresan los datos del grupo y se da clic en Añadir, para la creación:

| 0 |     |   |            |                                                                          |                                    | Q B                                          |
|---|-----|---|------------|--------------------------------------------------------------------------|------------------------------------|----------------------------------------------|
|   |     |   | Sectors (  |                                                                          |                                    |                                              |
|   |     |   | * 20 Loss  | Añadir nuevo/a                                                           |                                    |                                              |
|   |     |   | A American | O Usuarlo                                                                | Añadir grupo                       |                                              |
| 8 |     |   | 4          | <ul> <li>Grupo</li> <li>Contacto</li> <li>Unidad Oreanizativa</li> </ul> | Tipo<br># Grupo de Seguridad       |                                              |
|   |     |   | U muus     |                                                                          | Grupo de Distribución              |                                              |
| × |     |   |            |                                                                          | Konbre de grupe                    |                                              |
|   |     |   |            |                                                                          | unpor assessed                     | <u></u>                                      |
|   |     |   |            |                                                                          | Descripción Valor apciosof         | -                                            |
|   |     |   |            |                                                                          | Grupe_Unad                         |                                              |
|   |     |   |            |                                                                          | Correo electrónico: totar opcional |                                              |
|   |     |   |            |                                                                          | jamer.Unsd@grisiLcom               |                                              |
|   |     |   |            |                                                                          | ARADIR                             |                                              |
|   |     |   |            |                                                                          |                                    | J                                            |
|   |     |   |            |                                                                          |                                    |                                              |
| - | р Ħ | e | 🛤 💼 📾      | e 💈 👌 🚺                                                                  | 1 S 🎽 📕                            | A <sup>0</sup> ∧ 100 dE 04 E99 (1015-0019) □ |

Figura 47. Parametrización del GrupoFase8Unad

A continuación, se procede a crear un usuario, para ello seleccionamos la opción "Users" y doy clic en el símbolo + de la parte inferior.

| Oz | entyal Deve                   | elopr | ment Edition 5.0                                           | Buscar            | ٩        | G• Î |
|----|-------------------------------|-------|------------------------------------------------------------|-------------------|----------|------|
| 망  | Red                           | 4     | Groups                                                     |                   |          | Т    |
| Ċ  | Registros                     |       | Administrator                                              |                   |          | 18   |
| •  | Gestión de<br>software        | ٢     | - 🚜 Domain Admins<br>- 🙏 Guest                             |                   |          |      |
| *  | Usuarios y<br>Equipos         | ۲     | Sohema Admins     Gormain Controllars     Emprove Database |                   |          |      |
| ☆  | Dominio                       | ٢     | Last on one of the                                         |                   |          |      |
| ₿  | Compartición de<br>Ficheros   |       |                                                            |                   |          |      |
| ×  | Correo                        | ٠     |                                                            |                   |          |      |
| •  | DNS                           |       |                                                            |                   |          |      |
| 1  | DHCP                          |       |                                                            |                   |          | 12   |
| 4  | Cortafuegos                   | ÷     | •                                                          |                   |          |      |
| Q. | Autoridad de<br>certificación | •     |                                                            |                   |          |      |
|    | р HI                          | é     | H 🖞 🖬 🥙 🕱 🖓 🗿 🗐 😌 🎽 月                                      | <i>ጽ</i> ^ ю ፈፋ 8 | 952 a.m. | φ.   |

Figura 48. Creación de Usuario

Se ingresan los datos del usuario y luego clic en "Añadir":

|    |  | · Cartan        |                      |                      |                     |          |  |
|----|--|-----------------|----------------------|----------------------|---------------------|----------|--|
|    |  | - Failure       | Añadir nuevo/a       |                      |                     | <u>×</u> |  |
|    |  |                 | * Usuario<br>© Grupe | Añadir u:            | suario              |          |  |
|    |  | * Im Duniale Co | Unidad Organizativa  | UsuarioFaseBUnad     |                     |          |  |
| λ. |  |                 |                      | Nombre               | Apellido            |          |  |
|    |  |                 |                      | (amar                | vitoria             | -        |  |
|    |  |                 |                      | Descripción Opvioral |                     |          |  |
| 2  |  |                 |                      | harebt_btatt_fallet  |                     | -        |  |
|    |  |                 |                      | Contraseña           | Confirme contraneña |          |  |
|    |  |                 |                      |                      |                     | -        |  |
|    |  |                 |                      | Grupo                |                     |          |  |
|    |  |                 |                      | Grappraistonia       |                     | •        |  |
|    |  |                 |                      | AÑADIR               |                     |          |  |
|    |  |                 |                      |                      |                     | _        |  |

Figura49. Parametrización del UsuarioFase8Unad

En la siguiente imagen podemos ver el usuario "UsuarioFase8Unad" creado con éxito.

| 0                                                                                                | compartenese on                                                                  |             | tin a 0 serveder states at 0 south                                                                                                    | a company papakan a da                                                                                                    |                     | -    |
|--------------------------------------------------------------------------------------------------|----------------------------------------------------------------------------------|-------------|----------------------------------------------------------------------------------------------------|----------------------------------------------------------------------------------------------------|---------------------|------|
| ÷                                                                                                | → C ▲ N                                                                          | es se       | guro   Attps://192.168.0.3:8443/Samba/Tree/Manage                                                                                                    |                                                                                                    | Ŕ                   | Θ    |
| 0                                                                                                | <b>zentyal</b> Devi                                                              |             |                                                                                                    |                                                                                                    |                     | G    |
| 2 (2<br>2 (1)                                                                                    | Estado de los<br>Módulos                                                         |             | Q 7                                                                                                    | 💄 Usuario UsuarioFase8Unad                                                                                                    |                     |      |
| *<br>8<br>1<br>1<br>1<br>1<br>1<br>1<br>1<br>1<br>1<br>1<br>1<br>1<br>1<br>1<br>1<br>1<br>1<br>1 | Sistema<br>Red<br>Registros<br>Gestión de<br>software<br>Utuarios y<br>Equipos y | «<br>«<br>« | Terring domains     Construction     Construction | Nondere         Grupos del usuario           µmmr            Apolitóc         Cregosi ascitizanti 3           Vistra            Nanter es passaña (2000/<br>µmmr vistra         >           Dezelejidón (2000/         > | ••                  |      |
| 2                                                                                                | Dominio<br>Compartición de<br>Ficheros<br>Correo                                 | ۲<br>۲      | L 🖵 ZENTVALJANER                                                                                                    | jamer_Unad_Fase0 Correo electrinico (poma/                                                                                                    |                     |      |
| <b>P</b>                                                                                         | DNS<br>DHCP                                                                      |             |                                                                                                    | Cuota de usuario (HB)<br>Limitada a • 800 Hb<br>Contraseña                                                                                                    |                     |      |
| <u>.</u>                                                                                         | Cortafuegos                                                                      | ¢           | •                                                                                                    |                                                                                                    |                     |      |
|                                                                                                  | ,o ⊯                                                                             | е           | 🛢 🛱 🖨 🧟 🧏 者 👩                                                                                                    | 📲 😵 🎽 🥦 🖉 👘                                                                                                    | 0 (€ Q× ESP 957 8.1 | m. , |

Figura 50. Validación de la creación del usuario

| zentyal D                     | evelopm | ent Edition 5.0                                                                                                    |                                          | Buscar Q           |
|-------------------------------|---------|----------------------------------------------------------------------------------------------------|------------------------------------------|--------------------|
| If Estado de los<br>□ Módulos |         | Q 7                                                                                                    | 🛓 Usuario UsuarioFase8Unad               |                    |
| 🗲 Sistema                     | ¢       | * E zentyal-domain.lan<br>- D Computers                                                                                                    | Northea                                  | Grupos del usuario |
| Red                           | ۰       | Groups     GrupoFaseSUnad                                                                                                    | jamer                                    | * 🔶                |
| Registros                     |         | Deers     Administrator                                                                                                    | Apellido                                 | Domain Admins ×    |
| Gestión de<br>software        | ٠       | - Admins                                                                                                    | viloria                                  | Schema Admins X    |
| Usuarios y<br>Equipos         | ĸ       | Counter      Counter      Counter | Jamerviloria                             |                    |
| Dominio                       | 4       | Domain Controllers E 2ENTYALJAMER                                                                                                    | Descripción Opcional<br>iamer Unad Fase8 |                    |

Figura 51. Se ingresa el usuario al grupo administrador

Para proceder con la implementación, se inicia el cliente para realizar la conectividad.

|                     |                                                                                                    | <br>            |  |
|---------------------|----------------------------------------------------------------------------------------------------|-----------------|--|
| Actividades         | såb 10:19 •                                                                                                    | <b>***</b> •(0) |  |
| 🥌 🚔                 | <ul> <li>Suspensión automática<br/>El equipo se suspenderá pronto se cerrará su sesión por<br/>inactividad.</li> </ul> |                 |  |
| <u> </u>            |                                                                                                    |                 |  |
| Director<br>de_prue | o                                                                                                    |                 |  |
| •                   |                                                                                                    |                 |  |
|                     |                                                                                                    |                 |  |
| Prueba<br>CVF       |                                                                                                    |                 |  |
| 2                   |                                                                                                    |                 |  |
| a                   |                                                                                                    |                 |  |
|                     |                                                                                                    |                 |  |

Figura 52. Máquina Virtual Ubuntu Desktop 18.04.2

8 2

| 🛃 GNU/Linux U | buntu 18.04 [Corriendo] - Oracle VM VirtualB                                                                                                    | zx                                                                                                    |   | -    |     | × |
|---------------|----------------------------------------------------------------------------------------------------|----------------------------------------------------------------------------------------------------|---|------|-----|---|
| Archivo Máqui | na Ver Entrada Dispositivos Ayuda                                                                                                    |                                                                                                    |   |      |     |   |
| Activio       | lades 🖾 Terminal 🔻                                                                                                    | sáb 10:21 ●                                                                                                    | A | •) 🔒 | · ^ |   |
|               | root@jamer                                                                                                    | viloria-VirtualBox: /home/jamerviloria                                                                                                    |   | •    | 9 😣 |   |
|               | Archivo Editar Ver Buscar Te<br>root@jamervilorta-virtual<br>PING 192.168.0.3 (192.168<br>64 bytes from 192.168.0.3<br>64 bytes from 192.168.0.3<br>64 bytes from 192.168.0.3 | rminal Ayuda<br>Box:/hone/Jamerviloria# ping 192.168.0.3<br>0.3) 56(84) bytes of data.<br>: tcnp_seq=1 ttl=64 time=0.297 ms<br>: tcnp_seq=2 ttl=64 time=0.946 ms<br>: tcnp_seq=3 ttl=64 time=0.830 ms |   |      | l   |   |

Figura 53. Validación de la conectividad con el servidor Zentyal

Para unir el cliente al dominio creado, se deben descargar e instalar los paquetes libglade2, likewise- open y likewise-open-gui.

| Activida | ades 🖾 Terminal 🔻                                                                                    | sáb 10:48 ●                                                                                                    | 2                   | 40)   | e     |   |
|----------|----------------------------------------------------------------------------------------------------|----------------------------------------------------------------------------------------------------|---------------------|-------|-------|---|
|          | root@jan                                                                                             | erviloria-VirtualBox: /home/jamerviloria/Descarga                                                                              | s                   |       | 90    | 8 |
|          |                                                                                                    | Ferminal Ayuda                                                                                                    |                     |       |       |   |
| •        | root@jamerviloria-Virtu<br>libglade2-0_2.6.4-2_amd<br>likewise-open_6.1.0.406                        | lBox:/home/jamerviloria/Descargas# ls<br>4.deb Vuurmuur-0.7.tar.gz<br>0ubuntu5_amd64.deb<br>18x://bacroiloria/Descargat#.chmos | 777 1               | ibali | ada 2 |   |
| 0        | -0_2.6.4-2_amd64.deb<br>root@jamerviloria-Virtu<br>open_6.1.0.406-0ubuntu<br>root@jamerviloria-Virtu | <pre>lbox:/home/jamerviloria/Descargas# chmod<br/>amd64.deb<br/>lbox:/home/jamerviloria/Descargas# ls</pre>                    | 1777 L <sup>.</sup> | ikewi | se-   |   |
|          | libglade2-0_2.6.4-2_amd<br>likewise-open_6.1.0.406<br>root@jamerviloria-Virtu                        | 4.deb Vuurmuur-0.7.tar.gz<br>Oubuntu5_amd64.deb<br>lBox:/home/jamerviloria/Descargas#                                          |                     |       |       |   |
| . 🐴      |                                                                                                    |                                                                                                    |                     |       |       |   |

Figura 54. Descarga de paquetes en la terminal de comandos.

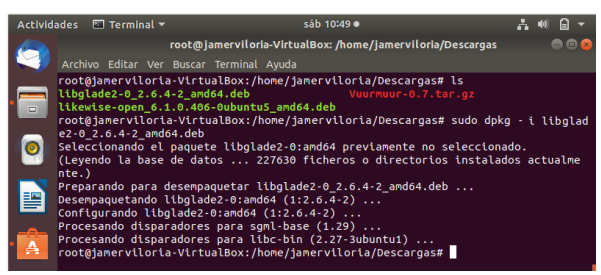

Figura 55. Instalación de Paquetes en la terminal de comandos

Ahora desde el servidor Zentyal se crea y configura el recurso

# 

Figura 56. Interfaz de recursos compartidos Zentyal

En la opción "Control de Acceso", se asocia el recurso compartido con el usuario y grupo creado previamente, adicional se asignan permisos de lectura y escritura.

| > C                      | A No es s   | puro Https://192.168.0.3:8443/Samba/View/SambaSharePermissions?directo                                           | ry=SambaShares/keys/umb1/access                                              |        |            | \$ <b>(</b> | 3 |
|--------------------------|-------------|----------------------------------------------------------------------------------------------------|------------------------------------------------------------------------------|--------|------------|-------------|---|
| zentya                   | al Developr | ent Edition 3.0                                                                                                  |                                                                              |        |            | ٩           | G |
| Dashbos                  | ind         | Directorios compartidos ) UnadFa                                                                                 | ise8                                                                         |        |            |             |   |
| Br Estado o<br>D Módulos | le los      | Control de Acceso                                                                                                |                                                                              |        |            |             |   |
| 🗲 Sistema                | ۰.          | Editando ACL                                                                                                    |                                                                              |        |            |             |   |
| Red                      | 4           | Usuario/Grupo                                                                                                    |                                                                              |        |            |             |   |
| Registro                 | •           | Usuario • UsuarioFase8Unad •                                                                                     |                                                                              |        |            |             |   |
| Gestión<br>software      | de e        | Permisos<br>Tenga coldado al conceder permisos de administrador. El usuario podrá<br>De lectura y de escritura * | leer $\boldsymbol{\gamma}$ escribir cualquier fichero del recurso compartido |        |            |             |   |
| Usuarios<br>Equipos      | × ،         |                                                                                                    |                                                                              |        |            |             |   |
| Dominio                  | <           | CARDINA                                                                                                    |                                                                              |        |            |             |   |
| Compart                  | fclón de    | Ussario/Grupe                                                                                                    | Permisos                                                                     |        | Accille    |             | ł |
| 5 Come                   |             | Ussario: UssariofasedUnad                                                                                        | De lecture y de escriture                                                    |        | 0 2        |             |   |
| Correo                   | ·           |                                                                                                    |                                                                              | 10 • K | < Página 1 | > >         | 8 |

Figura 57. Parametrización de recurso compartido

Ya creado el recurso compartido "UnadFase8" desde el servidor Zentyal, procedo a conectarme desde Ubuntu Desktop:

Desde el gestor de archivos de Ubuntu en la parte inferior que dice "Otras Ubicaciones" introduzco lo siguiente en el campo conectar al servidor: smb://192.168.0.3. Que es la dirección del servidor Zentyal. Y luego doy clic en "Conectar".

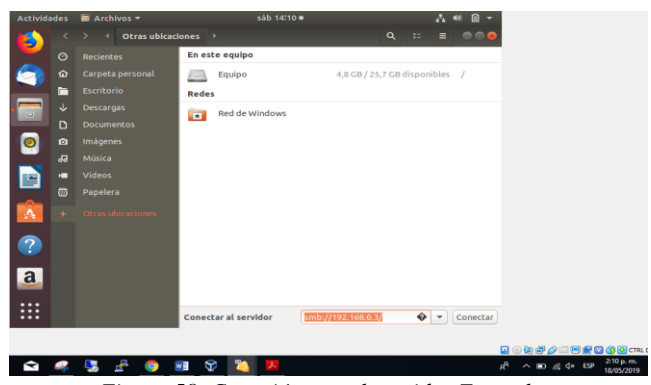

Figura 58. Conexión con el servidor Zentyal

En la siguiente imagen vemos desde el cliente Ubuntu Desktop el recurso compartido creado en Zentyal.

| <b>E</b> | Compartic | lones en 192. | 168.0.3 + |   | ۹     | := =      | : • • •    | J |
|----------|-----------|---------------|-----------|---|-------|-----------|------------|---|
|          |           |               |           |   |       |           |            |   |
| ۵ 🍋      |           | sysvol        | UnadFase  | 3 |       |           |            |   |
|          |           |               |           |   |       |           |            |   |
| - *      |           |               |           |   |       |           |            |   |
| ¤        |           |               |           |   |       |           |            |   |
| <u>o</u> |           |               |           |   |       |           |            |   |
|          |           |               |           |   |       |           |            |   |
|          |           |               |           |   |       |           |            |   |
|          |           |               |           |   |       |           |            |   |
| A +      |           |               |           |   |       |           |            |   |
|          |           |               |           |   |       |           |            |   |
| <b>7</b> |           |               |           |   |       |           |            |   |
| a        |           |               |           |   |       |           |            |   |
| <u> </u> |           |               |           |   |       |           |            |   |
| ::::     |           |               |           |   |       |           |            |   |
| ••••     |           |               |           |   | «Unad | Fase8» se | leccionado |   |
|          |           |               |           |   |       |           |            |   |
|          |           |               |           |   |       |           |            |   |

Figura 59. Visualización del recurso compartido

Dando doble clic en el recurso compartido, nos solicita las credenciales de acceso previamente creadas desde Zentyal.

|   |          | ades | Archivos |                                         |                           |                        | .ž. 🕊      | ) 🗈 👻   |
|---|----------|------|----------|-----------------------------------------|---------------------------|------------------------|------------|---------|
|   |          |      |          | mparticiones en 19                      | 2.168.0.3                 |                        |            |         |
|   | <u> </u> |      |          |                                         | -                         |                        |            |         |
|   |          |      |          | onal                                    | Hastificat                |                        | _          |         |
|   | _        |      |          |                                         |                           | Con                    | ectar      |         |
|   |          |      | Des      | Se requiere contra:                     | eña para la compartic     | ión unadfase8 en 192.1 | 68.0.3     |         |
|   | -        |      | Doc M    | Conectar como                           | Anónimo                   |                        |            |         |
|   | 2        |      | Mós      |                                         | O Usuario registrado      |                        |            |         |
|   |          |      | Vide     | Nombre de usuario                       | UsuarioFase8Unad          |                        |            |         |
|   |          |      | Рар      | Dominio                                 | zentyal-domain.lan        |                        |            |         |
|   |          |      | Otr      | Contraseña                              |                           |                        |            |         |
|   | -        |      |          | O Obidar contrasei                      | ia inmediatamente         |                        |            |         |
|   | ?        |      |          | Recordar la contr     Recordar para sia | aseña hasta salir de la s | esión                  |            |         |
|   |          |      |          | C Recorder pare si                      | anipi e                   |                        |            |         |
|   | <u>a</u> |      |          | _                                       |                           |                        |            |         |
|   | :::      |      |          |                                         |                           |                        |            |         |
|   |          |      |          |                                         |                           | «UnadFase              | e8» selecc | ionado. |
|   |          |      |          |                                         |                           |                        |            |         |
| ł |          |      |          |                                         |                           |                        |            |         |

Figura 60. Validación de credenciales

Finalmente, como podemos ver ya estamos dentro del recurso compartido con permisos de lectura y escritura.

| Activida | ades | 🔄 Archivos 🔻     |                | sáb 14:15 • |   |            | ? ∎0 |       |
|----------|------|------------------|----------------|-------------|---|------------|------|-------|
|          |      | > ≮ 🖻 unadfase8  | en 192.168.0.3 | ►           | c | <b>۲</b> = | Ξ    | ● 🖻 😣 |
|          |      | Recientes        |                |             |   |            |      |       |
|          | ŵ    | Carpeta personal | iamer          |             |   |            |      |       |
|          |      | Escritorio       | viloria        |             |   |            |      |       |
|          |      | Descargas        |                |             |   |            |      |       |
|          | ۵    | Documentos       |                |             |   |            |      |       |
|          | ۵    | Imágenes         |                |             |   |            |      |       |
|          | -    | < 1              |                |             |   |            |      |       |

Figura 61. Validación de acceso al recurso compartido

# VII. TEMÁTICA 5: VPN

# A. Configuración Inicial de Zentyal

Usaremos el usuario y contraseña indicados durante la instalación de zentyal para configurar la VPN, seleccionamos los paquetes necesarios para esta e instalamos.

|                        | zentyar - selección              | e los paquetes de Zentyal a | instalar - Mozilia Firer | JX       |               |      |
|------------------------|----------------------------------|-----------------------------|--------------------------|----------|---------------|------|
| - Seleccione los ; × + |                                  |                             |                          |          |               |      |
| 2 🙆 🕺 http             | s://localhost:8443/Software/EBox |                             |                          |          | 🖂 🔂           |      |
| Domain Co              | ntroller and File SI             | haring 🛛 🕌                  | Mail and Gro             | upware   |               | 0    |
| DNS Server             | 0 E                              | DHCP Server                 | • 🕌                      | Firewall |               | 0    |
| Servicios adicionales  |                                  |                             |                          |          |               |      |
| 🏟 Antivirus 📀          | Backup 🔗                         | Authority                   | E FTP                    | 0        | нттр ртоху    | 0    |
| 😣 IPsec 🛛 🕥            | System                           | jabber                      | Mail Hiter               | 0        | 🛜 RADIUS      | 0    |
| VPN 📀                  | Virtualization 🔗                 |                             |                          |          |               |      |
|                        |                                  |                             |                          | Salta    | r instalación | ALAR |
|                        | Figura 62                        | Instalación                 | do paque                 | tos VL   | DN/           |      |

Figura 62. Instalación de paquetes VPN

B. Configuramos la red para cada interfaz, seleccionamos el tipo de servidor y el nombre al dominio

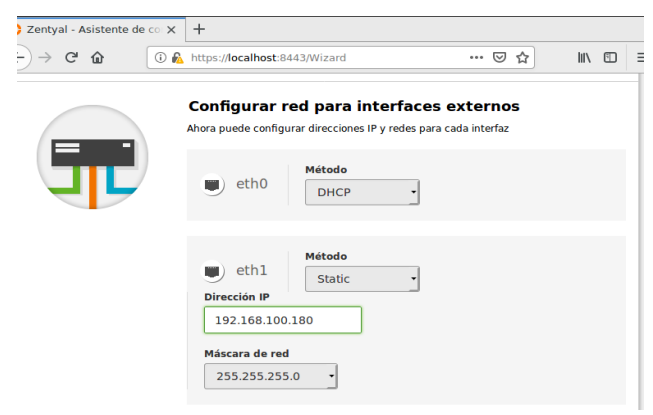

Figura 63. Configuración de red

B. Configuración de un servidor openvpn con zentyal

Crear tres Autoridad de Certificación para los dos clientes remotos y creación de servidor vpn que crearemos mediante Autoridad de certificación  $\rightarrow$  General $\rightarrow$ Expedir un nuevo certificado

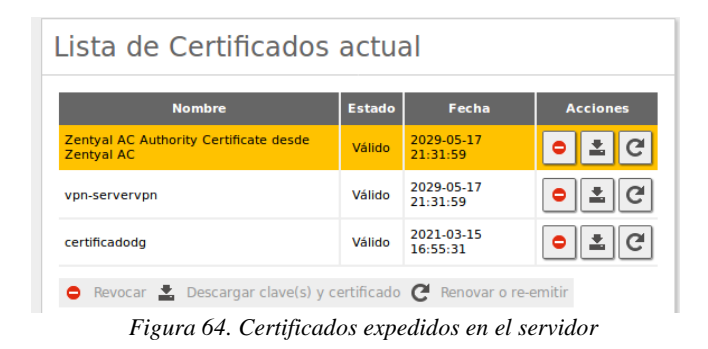

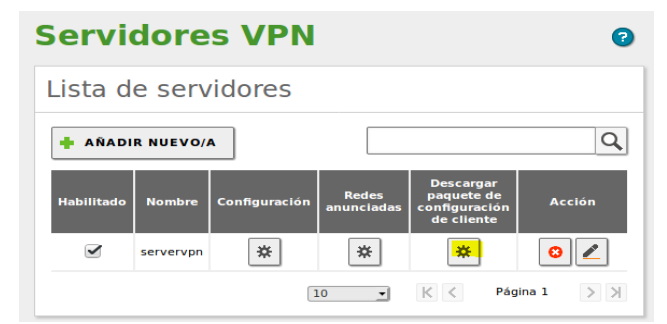

Figura 65. Configuración de cliente VPN

Descargamos el archivo.zip "Descargar paquetes de la configuración del cliente", se guardan los cambios realizados

| 🔿 Zer             | ntyal - servervpn           | × 🖤 WHOIS Search, Domain N 🗙 🕂                                                                                   |   |
|-------------------|-----------------------------|----------------------------------------------------------------------------------------------------|---|
| - پ               | ) C' 🕜                      | (① 🔬 https://localhost:8443/OpenVPN/View/Downloa ···· ♡ ☆) III\ 🖽 🚍                                              |   |
| Oz                | entyal Develo               | Opening servervpn-client-vpn-servervpn.zip = = *      P                                                          |   |
| Ê                 | Registros                   | a servervpn-client-vpn-servervpn.zip                                                                             |   |
| -                 | Gestión de<br>software      | from: https://localhost:8443                                                                                     |   |
|                   |                             | What should Firefox do with this file?                                                                           |   |
| **                | Usuarios y<br>Equipos       | Open with Xarchiver (default)      Save File                                                                     |   |
| $\Leftrightarrow$ | Dominio                     | Do this <u>a</u> utomatically for files like this from now on.                                                   |   |
| ₽                 | Compartición de<br>Ficheros | Cancel                                                                                                    |   |
| <b></b>           | DNS                         | Dirección del servidor<br>Esta es la dirección que usarán sus clientes para conectarse al servidor. Normalmente, |   |
| ÷                 | DHCP                        | ésta será una IP pública o un nombre de host                                                                     |   |
|                   | Cortafuegos                 | C Dirección adicional del servidor (opcional) Opcional                                                           |   |
|                   | 🔿 💻 🗖 💻 [dia                | inagomez@zentyal 🚯 Zentyal - serverv <mark>Zentyal - servervpn - Mozilla Firefox 🔤 1</mark> 8:25 📱               | 1 |

Figura 66. Descargar paquetes

| ✓ Servidor servervpn                  |                             |       |
|---------------------------------------|-----------------------------|-------|
| Servicio                              | Habilitado                  |       |
| Estado del demonio                    | Ejecutándose                |       |
| Dirección local                       | Todas las interfaces de red |       |
| Puerto                                | 1194/UDP                    |       |
| Subred VPN                            | 192.168.160.0/255.255.255.0 |       |
| Interfaz de red de la VPN             | tun0                        |       |
| Dirección de la interfaz de la<br>VPN | 192.168.160.1/32            |       |
| Recursos                              |                             |       |
| Documentación                         | Ediciones Comerciales       |       |
| - Dashboard 毝 Library                 | Descargas                   | 19:01 |

Figura 67. Verificación de servidor habilitado

Configuramos el servidor VPN, Llenamos datos de configuración y guardamos cambios.

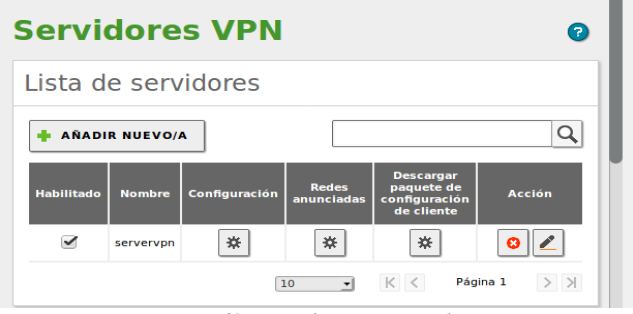

Figura 68. Servidor VPN creado

Configurar los servicios Red→ servicios y añadimos un nuevo servicio para la conexión VPN, configuramos el servicio creado

# Revisamos que el servidor este habilitado

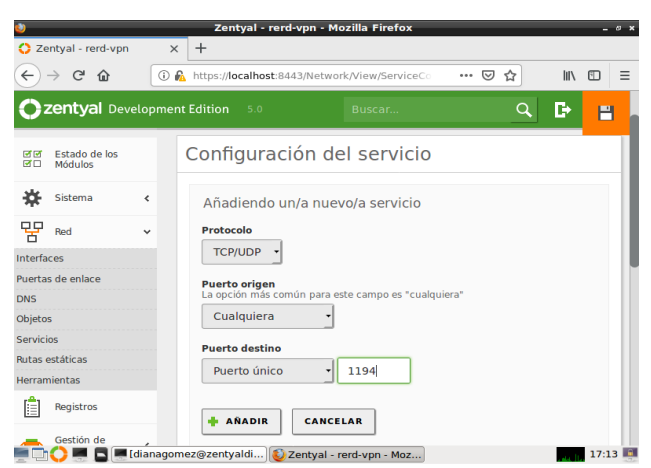

Figura 69. Configuración de servicio

Configuramos el firewall nos vamos a cortafuegos  $\rightarrow$  Filtrado de paquetes configuramos reglas y añadimos uno nuevo

| •                                        | T                                                                                                    |
|------------------------------------------|----------------------------------------------------------------------------------------------------|
| $\leftarrow \rightarrow $ C $\bigcirc$ 0 | 🛦 https://localhost:8443/Firewall/View/InternalTo: ···· 🖾 🏠 💷 🗮                                                               |
| <b>Ozentyal</b> Developme                | nt Edition 5.0 Buscar Q 🕒                                                                                                    |
| 🔆 Sistema <                              | Configurar regias                                                                                                    |
| Bed <                                    | Añadiendo un/a nuevo/a regla                                                                                                  |
| Registros                                | Decisión                                                                                                    |
| Gestión de <                             | Origen                                                                                                    |
| Usuarios y <                             | Cualquiera Gincidencia inversa<br>Servicio<br>Si la selección inversa está marcada, la regla será aplicada cualquier servicio |
| 🔥 Dominio <                              | excepto el seleccionado  rerd-vpn  Coincidencia inversa                                                                       |
| Compartición de<br>Ficheros              | Descripción Opcional                                                                                                    |
| DNS                                      | permisos para puerto open vpn                                                                                                 |

Figura 70. Configurar Firewall

Descargamos paquetes de configuración cliente VPN  $\rightarrow$ redes anunciadas  $\rightarrow$  y colocamos los datos adjuntos el tipo de cliente y la ip local que la encontramos en who is (página web)

D. comunicación con la estación de trabajo GNU/Linux Ubuntu Desktop

Abrir el terminal e instalar OpenVPN en Ubuntu con el siguiente comando desde la terminal. "sudo apt-get install openvpn networkmanager-openvpn network-manager-openvpn-gnome"

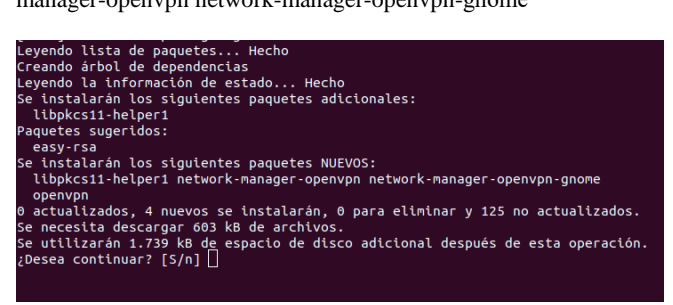

Figura 71. Instalación de openvpn en ubuntu

| Cancelar  | Añadir VPN Añadir           |                      |    |
|-----------|-----------------------------|----------------------|----|
| Identidad | IPv4 IPv6                   |                      |    |
| Nor       | bre servervpn-client        |                      |    |
| Ge        | eneral                      |                      |    |
|           | Pasarela                    | 191.102.221.132:1194 |    |
| Au        | Itenticación                |                      |    |
|           | Tipo                        | Certificados (TLS)   | •  |
|           | certificado CA              | Cacert.pem           |    |
|           | certificado Usuario         | 8A3345F03C662177.pem |    |
|           | Clave privada Usuario       | ClienteAmy.pem       |    |
| 0         | contraseña de clave Usuario |                      | A4 |
|           |                             | Show password        |    |

Figura 72. Importar archivo VPN en Ubuntu

| cion 👻              | mie 21:22 •               |
|---------------------|---------------------------|
| ersonal >           |                           |
| Q Configuración     | Red                       |
| 🕈 Inalámbrica       |                           |
| Bluetooth           | Cableado +                |
| Fondo de escritorio | Cable desconectado        |
| Dock                | VPN +                     |
| Notificaciones      | VPN «servervpn-client»    |
| Q. Buscar           |                           |
| Región e idioma     | Proxy de la red Apagado 🔘 |
| Acceso universal    |                           |
| 🖓 Cuentas en línea  |                           |
| Privacidad          |                           |
| Compartir           |                           |
| 🗘 Sonido            |                           |
| Energía             |                           |
| 2 Red               |                           |
| Dispositivos >      |                           |
| Detalles >          |                           |

Figura 73. Conectar la VPN

#### VIII. CONCLUSIONES

Este Diplomado en Linux, ayudó a afianzar mucho más los conocimientos, con respecto a las tareas de Linux y manejando la consola para ejecutar las diferentes instalaciones requeridas.

Este aporte nos ha llevado a una disciplina que involucra personas, procesos y tecnología de información, por lo cual nos ayuda a mejorar cualquier proceso ya que estamos enfocados únicamente en la escuela de Ingeniería y su desarrollo como tal, nos dio conocimiento manejar las diferentes instalaciones en Linux.

#### IX. AGRADECIMIENTOS

Agradezco a Dios por su amor y sabiduría, a los tutores quienes han aportado significativamente, dando las pautas necesarias, a los compañeros que con sus aportes y retroalimentación facilitaron la elaboración del presente artículo de implementación.

Abrir el menú de redes añadir VPN importar desde un archivo e importamos el archivo. ovpn que descomprimimos el cual bajamos de zentyal

# X. REFERENCIAS

- [1] Página oficial Zentyal. Recuperado el 15 de mayo de 2019 de: http://www.zentyal.org/server/
- Página Zentyal. Recuperado de <u>https://zentyal.com/es/news/tutorial-instalacion-y-configuracion-de-zentyal-server-para-la-implementacion-de-servicios-de-infraestructura-it/</u>

http://bibliotecavirtual.unad.edu.co:2051/login.aspx?direct true&db=edselb&AN=edselb.10741664&lang=es&site=e ds-live

- Página WikiZentyal, recuperado de. https://wiki.zentyal.org/wiki/Es/4.1/Configurar\_un\_servidor\_de\_ficher os\_con\_Zentyal
- [2] El instalador de Zentyal. [en linea]. Recuperado de: <u>https://doc.zentyal.org/5.1/es/installation.html#el-instalador-dezentyal</u>. [Acceso 01 dic. 2018].
- [3] Instalación y configuración de servidor DHCP en Zentyal. [en Línea]. Recuperado de: <u>https://www.youtube.com/watch?v=AEwvwJ8b56Y</u>.
- [Acceso 02 Dic. 2018].
- [4] J. Seguí Cristín. (2015, septiembre 17). Servicios Internet para Pymes con Zentyal. Pág. 98. [en línea]. PDF Disponible en:<u>https://upcommons.upc.edu/bitstream/handle/2117/83292/Mem%C3</u>% <u>B2ria.pdf?sequence=1&isAllowed=y-</u>.[Acceso 01 Dic. 2018].
- KnowITFree. (2016, Octubre 6). How to join Ubuntu 16.04 LTS to Active Directory Created in zentyal 4.2 Server. [en línea]. Disponible en: <u>https://www.youtube.com/watch?v=oNCzh3dkdBM&t=102s</u> [Acceso
- 30 Nov. 2018].
  [6] Masters, J., & Blum, R. (2007). Professional Linux Programming. Indianapolis, IN:Wrox. [online] Recuperado de:<u>http://bibliotecavirtual.unad.edu.co:2051/login.aspx?direct</u> =true&db=nlebk&AN=186682&lang=es&site=edslive&ebv=EB&ppid =pp\_247. [Acceso 01 dic. 2018].
- [7] M. García. (2015, enero 13). Uniendo Ubuntu a un controlador de dominio. [en línea]. Disponible en: <u>http://recursosformacion.com/wordpress/2015/01/uniendo-ubuntu-uncontrolador-de-dominio/</u>. [Acceso 02 Dic. 2018].
- [8] Servidor de descargas Zentyal.com [en línea].Recuperado de: http://download.zentyal.com/[.Acceso 30 Nov. 2018].
- [9] Villada, R. J. L. (2015). Instalación y configuración del software de servidor web (UF1271). Madrid, ES: IC Editorial. [en línea] Recuperado de: <u>http://bibliotecavirtual.unad.edu.co:2077/lib/unadsp/reader.</u> <u>action?ppg=128&docID=11148766&tm=1480301506141</u> [Acceso 01 dic. 2018].
- [10] Zentyal 5.1. Documentación Oficial. [en línea] Recuperado de: <u>https://doc.zentyal.org/5.1/es/</u> [Acceso 30 Nov. 2018].